# Anatomie routerů CISCO

Vnitřní uspořádání routerů CISCO je velmi podobné uspořádání běžných univerzálních počítačů:

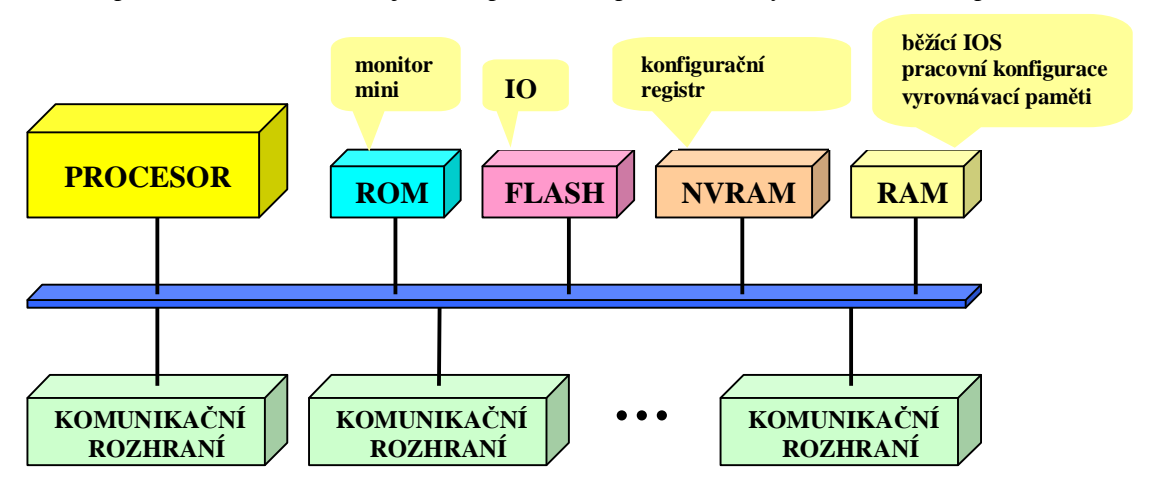

**Paměť' ROM** obsahuje monitor a zjednodušenou verzi operačního systému IOS. **Monitor** (program, podobný ladícím programům běžných počítačů) je spuštěn automaticky po zapnutí počítače. V normální situaci monitor zkontroluje správnost funkce hardware, zavede operační systém IOS z paměti FLASH do paměti RAM (podobně jako zavaděč v PC zavede OS z disku) a aktivuje ho. V kritické situaci však monitor umožňuje přímé ovládání hardware počítače (čtení a modifikace paměti RAM, modifikace konfiguračního registru, zavedení mini-IOS z ROM a pod.). Tyto funce monitoru lze využít např. k instalaci IOS do paměti FLASH (aktualizace IOS nebo obnovení IOS po výměně paměti), smazání neznámého přístupového hesla nebo zavedení speciálního diagnostického software. Obsah paměti ROM nelze měnit.

**Paměť FLASH** uchovává svůj obsah i v době, kdy je vypnuto napájení a v routerech CISCO plní úlohu, kterou u běžných počítačů zastávají **diskové paměti** – je v ní totiž dlouhodobě uložen obraz operačního systému (image) IOS, který je po zapnutí routeru zaveden do operační paměti RAM a aktivován. IOS je do paměti FLASH zapsán již výrobcem, ale díky přepisovatelnosti paměti ho lze kdykoliv nahradit novou verzí (upgrade). Teoreticky lze do paměti FLASH zapsat také jakýkoliv jiný, pro daný hardware napsaný program (např. speciální diagnostické testy či alternativní operační systém).

**Paměť NVRAM** rovněž uchovává svůj obsah i v době, kdy je vypnuto napájení a používá se k dlouhodobému uložení **konfigurace routeru** (podobně jako např. v mobilních telefonech, modemech, TV přijímačích ...). Na rozdíl od paměti FLASH umožňuje paměť NVRAM mazání a zápis po slovech (u paměti FLASH se pracuje s bloky) a vyšší počet zápisových cyklů. V počítačích PC hraje podobnou roli paměť CMOS, napájená záložní baterií.

**Paměť RAM** slouží k uložení programu a dat během činnosti zařízení. Po zapnutí se do paměti RAM zavede operační systém IOS, který si po aktivaci vytvoří v paměti RAM další potřebné datové struktury (tabulky, seznamy, vyrovnávací paměti apod.). Obvykle se po spuštění routeru okopíruje do paměti RAM také konfigurace routeru z paměti NVRAM.

Komunikační rozhraní (Interfaces) umožňují routeru připojit se k jednotlivým segmentům LAN nebo propojit se pomocí různých technologií WAN s dalšími routery v síti. Komunikačních rozhraní je v routeru obvykle několik; výběrem vhodného modelu routeru či instalací výměnných modulů lze router přizpůsobit požadavkům (dostupná jsou např. rozhraní Ethernet, HDLC, FDDI, ISDN, ATM). To je samozřejmě žádaná vlastnost, ale na druhé straně tato variabilita značně komplikuje IOS (velký počet příkazů) a konfiguraci routeru (každé rozhraní má specifické parametry).

# **CLI (Command Line Interface)**

CLI je uživatelské rozhraní operačního systému IOS, umožňující konfiguraci, monitorování a údržbu zařízení CISCO. Podobně jako v jiných operačních systémech komunikuje uživatel se systémem pomocí řádkových příkazů, zadávaných z klávesnice řídícího terminálu (konsoly), přenášených po síti ze vzdáleného počítače (virtuální terminály) nebo zapsaných předem do souboru (konfigurace uložená v NVRAM nebo na vzdáleném počítači).

### Připojení a nastavení terminálu

Sériový port terminálu (resp. počítače s terminálovým emulátorem) se připojuje k zásuvce, označené jako CONSOLE (CON). U terminálů a osobních počítačů se obvykle používá rozhraní RS-232, zatím co u routerů CISCO je použit 8-vývodový konektor RJ-45. Pro připojení routeru je proto nutné použít speciální adaptér z RS-232 na 8-vývodový konektor RJ-45, který se dodává s routerem (pro 9- nebo 25-vývodový konektor). Navíc musí být propojovací kabel "přetočený" (Roll-Ower), tj. vývody konektorů RJ-45 musí být propojeny zrcadlově (1-8, 2-7, 3-6, 4-5, 5-4, 6-3, 7-2, 8-1). Také tento kabel se dodává jako příslušenství routeru. Terminál (resp. terminálový emulátor) musí mít nastaveny následující parametry:

| parametr             | nastavení  | poznámka                                            |
|----------------------|------------|-----------------------------------------------------|
| typ terminálu:       | VT100      | nejvhodnější, jinak nemusí fungovat všechny klávesy |
| přenosová rychlost:  | 9600 Bd    | pokud přenosová rychlost CON portu nebyla změněna   |
| počet datových bitů: | 8          |                                                     |
| parita:              | bez parity | zkráceně se označuje obvykle jako 8N1               |
| počet stop-bitů:     | 1          |                                                     |
| řízení toku:         | vypnuto    | pokud nejde vypnout, tak hardwarové (RTS/CTS)       |

#### Zapnutí a zavedení IOS

Činnost monitoru routeru po zapnutí napájení závisí na na obsahu tzv. **konfiguračního registru**. Tímto názvem se označuje jedno 16-bitové slovo paměti NVRAM. Jeho obsah např. určuje, odkud se bude zavádět IOS, zda a odkud se bude načítat konfigurace, jakou rychlostí bude router komunikovat s terminálem (1200 až 9600 Bd) a další údaje. Při standardním nastavení konfiguračního registru na hodnotu **0x2102** se po zapnutí routeru se IOS zavede z paměti FLASH, konfigurace se načte z paměti NVRAM a přenosová rychlost portu COM je nastavena na 9600 Bd.

Během zavádění IOS se na obrazovce připojeného terminálu vypisují některé informace o systému. Pokud router dosud nebyl nakonfigurován (nebo uživatel příkazem *erase startup-config* vymazal obsah paměti NVRAM), objeví se po zavedení IOS dotaz, zda chcete spustit konfigurační menu. Pokud tuto nabídku odmítnete nebo pokud byla automaticky zavedena konfigurace z NVRAM, vypíše systém po stisku klávesy ENTER prompt-řetězec, skládající se ze jména routeru (hostname) a znaku > (implicitně **Router**> ). Od tohoto okamžiku je CLI aktivní a routeru lze zadávat příkazy.

#### Nápověda

Uživatel může získat nápovědu několika způsoby:

- podle vzhledu **prompt** řetězce lze zjistit, který **příkazový mod** (viz dále) je právě nastaven
- příkaz ? (otazník) vypíše seznam všech příkazů dostupných v aktuálním modu
- příkaz ve tvaru abc? vypíše seznam příkazů, začínajících řetězcem abc
- znak ? v pozici argumentu příkazu vypíše seznam argumentů příkazu (např. show ?)

Kromě nápovědy systém usnadňuje práci také automatickým doplňováním nedopsaných klíčových slov (např. příkazů). Pokud je nedopsané klíčové slovo jednoznačně určeno, není nutné ho dopsat celé. Tak např. místo **copy running-config startup-config** lze napsat pouze **copy run start**, místo **configure terminal** pouze **conf t**, atd. Pokud má některý argument implicitní hodnotu, je uživatel informován výpisem této hodnoty v hranatých závorkách (např. **[yes]**)

### Příkazové mody

Přístup uživatelů je rozvrstven do několika úrovní, mezi kterými může uživatel přecházet speciálními příkazy:

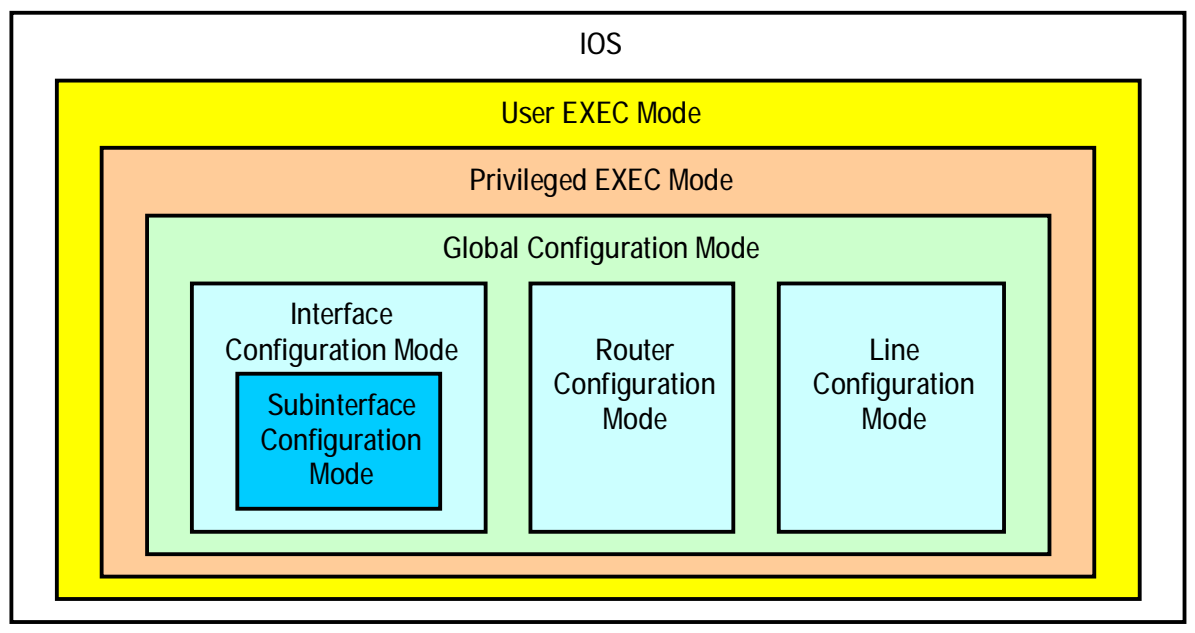

Přestože lze přístup do User EXEC modu telnetem zabezpečit heslem, jsou příkazy kritické pro bezpečnost dostupné až v **Privileged EXEC modu**. Přístup do tohoto modu lze zabezpečit zvláštním heslem (obdoba uživatele root v UNIXu). Do konfiguračních modů lze vstoupit pouze z **Privileged EXEC modu**. Přechody mezi jednotlivými mody jsou popsány v následující tabulce:

| mod                           | vyvolání                                                                      | prompt                | ukončení                                                                                       |  |
|-------------------------------|-------------------------------------------------------------------------------|-----------------------|------------------------------------------------------------------------------------------------|--|
| User EXEC                     | přihlášením uživatele (login)                                                 | host >                | příkazem logout                                                                                |  |
| Privileged EXEC               | z User EXEC modu příkazem enable                                              | Host#                 | příkazem disable                                                                               |  |
| Global<br>Configuration       | z Privileged EXEC modu příkazem host (config)# configure terminal             |                       | příkazem exit nebo end<br>nebo CTRL+Z<br>(do Privil. EXEC modu)                                |  |
| Interface<br>Configuration    | z Global Configuration modu specifikací<br>rozhraní přikazem interface        | host (config-if)#     | příkazem exit<br>(do Global Conf. modu),<br>příkazem end nebo CTRL+Z<br>(do Privil. EXEC modu) |  |
| Subinterface<br>Configuration | z Interface Configuration modu specifikací<br>sub-rozhraní příkazem interface | host (config-subif)#  | příkazem exit<br>(do Global Conf. modu),<br>příkazem end nebo CTRL+Z<br>(do Privil. EXEC modu) |  |
| Router<br>Configuration       | z Global Configuration modu specifikací<br>rozhraní přikazem router           | host (config-router)# | příkazem exit<br>(do Global Conf. modu),<br>příkazem end nebo CTRL+Z<br>(do Privil. EXEC modu) |  |
| Router<br>Configuration       | z Global Configuration modu specifikací<br>rozhraní přikazem line             | host (config-line)#   | příkazem exit<br>(do Global Conf. modu),<br>příkazem end nebo CTRL+Z<br>(do Privil. EXEC modu) |  |

### **ROM monitor**

ROM monitor je software, který je trvale uložen v paměti ROM. Jeho základní funkcí je kontrola hardware a zavedení operačního systému po zapnutí routeru, ale má i další primitivní funkce (čtení a modifikace obsahu paměti, spuštění programu, načtení IOS do paměti FLASH a pod.). Postup pro vyvolání monitoru je následující:

| vyvolání                                                                                                    | prompt                             | ukončení                                                                          |
|----------------------------------------------------------------------------------------------------|------------------------------------|-----------------------------------------------------------------------------------|
| <ol> <li>restartovat systém (vypnutím a zapnutím napájení);</li> <li>po cca 20 sec přerušit zavádění IOS (z terminálu<br/>připojeného na CON port odeslat signál BREAK)</li> </ol> | ><br>nebo boot><br>nebo rommon> *) | příkazem continue nebo C<br>lze pokračovat v normálním<br>procesu zavádění IOS *) |

\*) V routerech CISCO byly postupem času používány různé verze ROM monitorů, jejichž chování a ovládání se liší; podrobnosti hledejte v doprovodné dokumentaci dodané s routerem.

## Schéma možností manipulace s konfigurací:

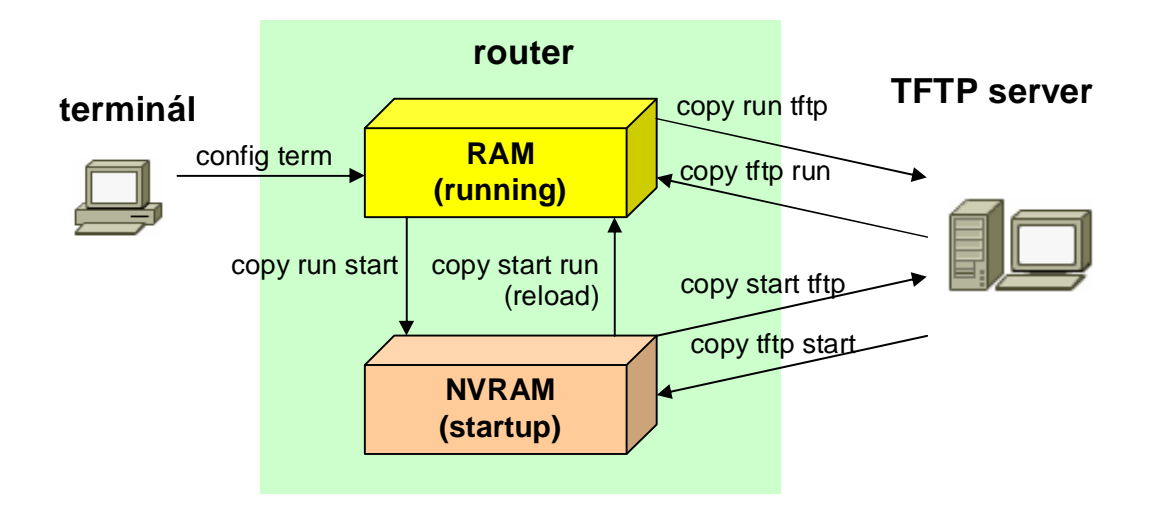

### Schéma možností manipulace s IOS:

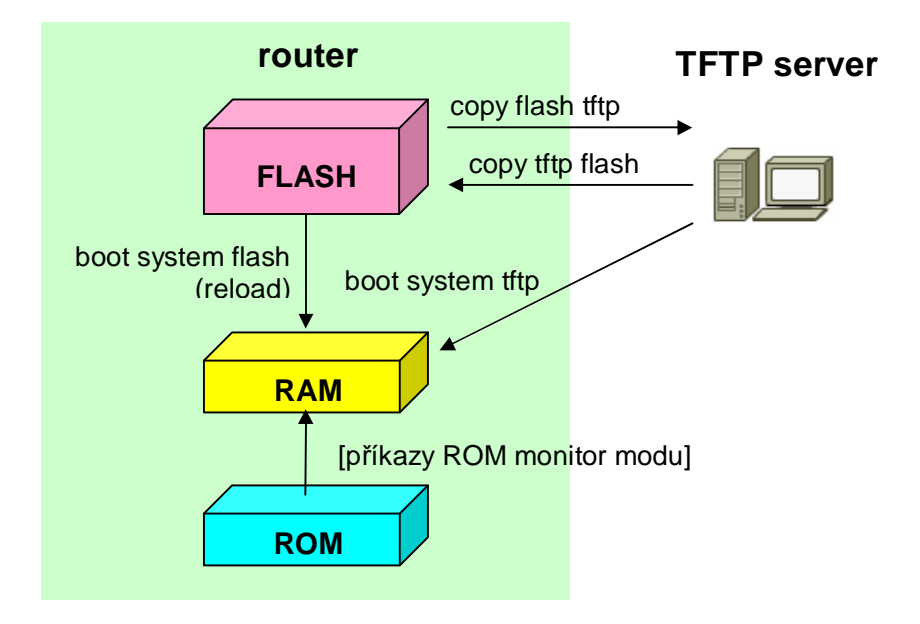

## Základní příkazy

| řádková edice a historie příkazů                             |                                    |  |  |  |
|--------------------------------------------------------------|------------------------------------|--|--|--|
| kurzor zpět o znak                                           | ← nebo CTRL+B                      |  |  |  |
| kurzor vpřed o znak                                          | $\rightarrow$ nebo CTRL+F          |  |  |  |
| kurzor na za <b>č</b> átek <b>ř</b> ádku                     | CTRL+A                             |  |  |  |
| kurzor na konec řádku                                        | CTRL+E                             |  |  |  |
| automatické dokon <b>č</b> ení příkazu                       | ТАВ                                |  |  |  |
| nový výpis příkazového řádku                                 | CTRL+L                             |  |  |  |
| vyvolání předešlého příkazu z historie                       | ↑ nebo CTRL+P                      |  |  |  |
| vyvolání následujícího příkazu z historie                    | ↓ nebo CTRL+N                      |  |  |  |
| výpis paměti historie příkazů                                | show history                       |  |  |  |
| základní oper                                                | ace                                |  |  |  |
| nové zavedení systému příkazem                               | reload                             |  |  |  |
| nové zavedení systému krátkodobým vypnutím napájení          | power OFF, po cca 5 sec power ON   |  |  |  |
| přechod do privilegovaného modu                              | enable                             |  |  |  |
| návrat do uživatelského modu                                 | disable                            |  |  |  |
| přechod z konfiguračních modů do privilegovaného             | end nebo CTRL+Z                    |  |  |  |
| modu                                                         |                                    |  |  |  |
| návrat zp <b>ě</b> t do výchozího modu (odhlášení uživatele) | exit                               |  |  |  |
| nastavení konfigurači                                        | ního registru                      |  |  |  |
| diagnostický mod                                             | config-reg 0x2000                  |  |  |  |
| zavést IOS z ROM, konfiguraci z NVRAM                        | config-reg 0x2101                  |  |  |  |
| zavést IOS z FLASH, konfiguraci z NVRAM                      | config-reg 0x2102                  |  |  |  |
| zavést IOS z ROM, konfiguraci v NVRAM ignorovat              | config-reg 0x2141                  |  |  |  |
| zavést IOS z FLASH, konfiguraci v NVRAM ignorovat            | config-reg 0x2142                  |  |  |  |
| zobrazení informac                                           | í o routeru                        |  |  |  |
| verze IOS                                                    | show version                       |  |  |  |
| aktuální pracovní konfigurace (RAM)                          | show running-config                |  |  |  |
| aktuální záložní konfigurace (NVRAM)                         | show startup-config                |  |  |  |
| soubor obsahující IOS a velikost paměti FLASH                | show flash                         |  |  |  |
| využití procesoru                                            | show processes cpu                 |  |  |  |
| Cisco Discovery Protocol                                     |                                    |  |  |  |
| zjištění přímo připojených sousedů                           | show cdp neighbor                  |  |  |  |
| zjištění rozhraní s aktivním protokolem CDP                  | show cdp interface                 |  |  |  |
| zobrazení detailních informací o zvoleném sousedovi          | show cdp entry P1R1                |  |  |  |
| deaktivace CDP pro celý router                               | no cdp run                         |  |  |  |
| deaktivace CDP ve zvoleném rozhraní                          | no cdp enable                      |  |  |  |
| nastavení periody zasílání CDP informací                     | cdp timer 120                      |  |  |  |
| nastavení doby držení CDP informací o sousedech              | cdp holdtime 240                   |  |  |  |
| manipulace s IOS                                             |                                    |  |  |  |
| uložení IOS z paměti FLASH na TFTP server                    | copy flash tftp                    |  |  |  |
| přepis IOS z TFTP serveru do paměti FLASH                    | copy tftp flash                    |  |  |  |
| zavedení IOS z paměti FLASH                                  | boot system flash [filename]       |  |  |  |
| zavedení IOS z TFTP serveru                                  | boot system tftp [filename]        |  |  |  |
| manipulace s konfigurací routeru                             |                                    |  |  |  |
| smazání záložní konfigurace (NVRAM)                          | erase startup-config               |  |  |  |
| přepis záložní konfigurace (NVRAM) do pracovní (RAM)         | copy startup-config running-config |  |  |  |
| přepis pracovní konfigurace (RAM) do záložní (NVRAM)         | copy running-config startup-config |  |  |  |
| uložení pracovní konfigurace (RAM) na TFTP server            | copy running-config tftp           |  |  |  |
| načtení pracovní konfigurace (RAM) z TFTP serveru            | copy tftp running-config           |  |  |  |

| globální konfigurace                                                        |                                             |  |  |  |
|-----------------------------------------------------------------------------|---------------------------------------------|--|--|--|
| změna pracovní konfigurace (RAM) z terminálu                                | configure terminal                          |  |  |  |
| nastavení jména routeru                                                     | hostname HOST                               |  |  |  |
| nastavení času (3. duben 2002, 10 hod, 21 min, 5 sec)                       | clock set 10:21:05 april 3 2002             |  |  |  |
| nastavení hesla pro CON port                                                | line console 0                              |  |  |  |
|                                                                             | login                                       |  |  |  |
|                                                                             | password CCCC                               |  |  |  |
| nastavení hesla pro virtuální terminály                                     | line vty 0 4                                |  |  |  |
|                                                                             | login                                       |  |  |  |
|                                                                             | password TTTT                               |  |  |  |
| nastavení hesla pro privilegovaný mod                                       | enable secret SSSS (uloženo šifrovaně) nebo |  |  |  |
|                                                                             | enable password PPPP (uloženo nešifrovaně!) |  |  |  |
| aktivace HTTP serveru                                                       | ip http server                              |  |  |  |
| umožňuje správu routeru přes web (jméno uživatele root)                     |                                             |  |  |  |
| konfigurace seriové                                                         | no rozhraní                                 |  |  |  |
| zijštění typu seriového rozhraní (DTE nebo DCE?)                            | show controller serial 1                    |  |  |  |
| přechod z Global Configuration mode                                         | interface serial 1                          |  |  |  |
| aktivace rozhraní                                                           | ip address 157.89.1.3 255.255.0.0           |  |  |  |
|                                                                             | no shutdown                                 |  |  |  |
| nastavení hodin (ien DCF)                                                   | clock rate 64000                            |  |  |  |
| nastavení šířky pásma (kb/s)                                                | bandwidth 64                                |  |  |  |
| kontrola nastavení                                                          | show interface serial 1                     |  |  |  |
|                                                                             | show in interface brief                     |  |  |  |
| konfigurace rozhrar                                                         | ní ethernet                                 |  |  |  |
| přechod z Global Configuration mode                                         | interface ethernet 0                        |  |  |  |
| aktivace rozhraní                                                           | in address 208 1 1 4 255 255 255 0          |  |  |  |
|                                                                             | no shutdown                                 |  |  |  |
| kontrola nastavení (v privileg, modu)                                       | show interface ethernet 0                   |  |  |  |
| Kontrola hastaveni (v prvileg. hloda)                                       | show in interface brief                     |  |  |  |
| TCP/IP                                                                      |                                             |  |  |  |
| získání IP adresy protokolem DHCP (pouze ethernet)                          | interface ethernet 0                        |  |  |  |
|                                                                             | in address dhcp                             |  |  |  |
| zákaz IP směrování (implicitně povoleno)                                    | no in routing                               |  |  |  |
| konfigurace RIP protokolu                                                   | router rin                                  |  |  |  |
|                                                                             | network 157 89 0 0                          |  |  |  |
|                                                                             | network 208 1 1 0                           |  |  |  |
| konfigurace IGRP protokolu                                                  | router jarn 200                             |  |  |  |
| (autonomní systém 200)                                                      | network 157 89 0 0                          |  |  |  |
|                                                                             | network 208 1 1 0                           |  |  |  |
| zobrazení sm <b>ě</b> rovací tabulky                                        | show in route                               |  |  |  |
| ladění PID                                                                  | debug in rin                                |  |  |  |
|                                                                             | debug ip igro events                        |  |  |  |
|                                                                             | debug in igrn transactions                  |  |  |  |
| doaktivaça lad <b>ě</b> ní                                                  | no dobug                                    |  |  |  |
|                                                                             | no debug                                    |  |  |  |
|                                                                             | power OFF ON de (0 eee DFAK                 |  |  |  |
| vyvuidill KUW Wuffilluf Mudu<br>změna nastavoní konfiguračního rogistru     |                                             |  |  |  |
| zniena naslaveni kunityutachinu registru<br>zavodoni IOS                    | U/I U/Z 14Z                                 |  |  |  |
| zavoudili 100                                                               |                                             |  |  |  |
| prechou do privilegovarieno modu<br>Jokopírování záložní konfigurace do DAM | > elidule                                   |  |  |  |
| ukupii uvalii zaluziii kuliigurace du KAM                                   | # copy Start run                            |  |  |  |
| prechod do modu globalni konligurace                                        | # config)# enable essent UECLO              |  |  |  |
| Zmena nesia<br>obnovoní obcobu konfigurožního rogistav                      | (coning)# enable secret HESLU               |  |  |  |
| obnovení obsahu konigurachino registru                                      | (coning)# coning-reg 0x2102                 |  |  |  |
| navrat do privilegovaneno modu                                              | (conny)# exit                               |  |  |  |
| ulozeni opravene koningurace                                                | # copy run start                            |  |  |  |

### Přístupové seznamy

Přístupové seznamy (Access List, ACL) umožňují řídit průchod paketů rozhraním směrovače. Přístupový seznam obsahuje množinu pravidel, podle kterých lze přesně stanoveným postupem určit, zda má rozhraní nově doručený paket propustit dál nebo ne.

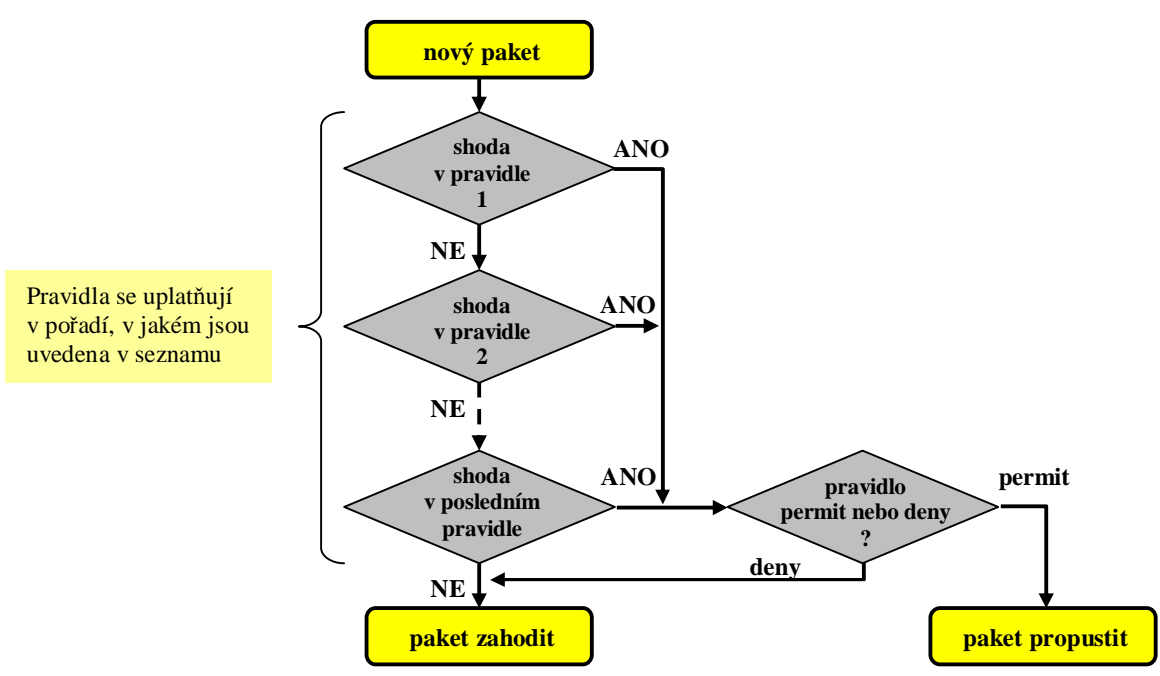

#### Algoritmus filtrace podle ACL (vývojový diagram):

V konfiguraci směrovače lze definovat řadu přístupových seznamů, označených pořadovými čísly nebo jmény. Seznamy jsou nezávislé na rozhraních, tj. mohou být definovány bez ohledu na to, zda jsou použity některým rozhraním k filtraci. Vazba mezi rozhraním a seznamem vzniká **přiřazením seznamu k rozhraní**.

Ke každému rozhraní lze přiřadit jeden **vstupní** a jeden **výstupní** seznam. Podle vstupního seznamu (**in**) se filtrují pakety, přicházející z externích uzlů (host) do směrovače, podle výstupního seznamu (**out**) se filtrují pakety, které mají být odeslány ze směrovače do externích uzlů.

Pokud k rozhraní není přiřazen žádný přístupový seznam, propustí rozhraní všechny pakety!

| číslování ACL                               |                        |  |
|---------------------------------------------|------------------------|--|
| <1-99>                                      | standard IP ACL        |  |
| <100-199>                                   | extended IP ACL        |  |
| <200-299>                                   | Protocol type-code ACL |  |
| <300-399>                                   | DECnet ACL             |  |
| <400-499>                                   | XNS standard ACL       |  |
| <500-599>                                   | XNS extended ACL       |  |
| <600-699>                                   | Appletalk ACL          |  |
| <700-799>                                   | 48-bit MAC address ACL |  |
| <800-899>                                   | IPX standard ACL       |  |
| <900-999>                                   | IPX extended ACL       |  |
| <1000-1099>                                 | IPX SAP ACL            |  |
| <1100-1199> Extended 48-bit MAC address ACL |                        |  |
| <1200-1299> IPX summary address ACL         |                        |  |

| Standard IP ACL = 1-99, filtrace podie Source         zablokuj siřeni paketů z podsilě 200.1.1.0       access-list 1 deny 200.1.1.0       0.0.0.255         255.255.255.0 do rozhrani ethernet 0       access-list 1 deny 200.1.1.0       0.0.0.255         255.255.255.0 do rozhrani ethernet 0       interface e 0       ip access-group 1 out (výstupní filtr)         hostovi 10.1.1.1 z rozhrani serial 1       access-list 1 podle Source & Dest & port & protocol         hostovi 10.1.1.1 z rozhrani serial 1       access-list 101 permit tcp host 10.1.1.1 host 2.2.2.2 eq 23         interface s 1       podle Source & Dest & port & protocol         hostovi 10.1.1.1 z rozhrani serial 1       access-list 102 deny tcp 3.3.0.0         podsiti 3.3.0.0 255.255.0.0 z rozhrani ethernet 0       access-list 102 deny tcp 3.3.0.0         zablokuj přístup kamkoliv webem       access-list 102 deny tcp 3.3.0.0         ip access-group 102 in (vstupní filtr)       Standard IPX ACL = 800-899, filtrace podle Source & Dest         blokuj stř 7A přístup do sitě 6000       access-list 800 deny 7A 6000         povol vše ostatní       access-list 800 permit -1         navaž ACL na rozhrani eth 0       interface e 0         ipx access-group 900 out (vystupní filtr)       ipx access-list 900 deny sap any 3378 –1         povol vše ostatní       access-list 900 deny sap any 3378 –1         navaž ACL na rozhrani e 0       ipx access-group                                                                                                    | přístupové seznamy (ACL)                                                                                                    |                                                             |  |  |
|----------------------------------------------------------------------------------------------------|----------------------------------------------------------------------------------------------------|-------------------------------------------------------------|--|--|
| zablokuj ŝiřeni paketů z podsitě 200.1.1.0       access-list 1 deny 200.1.1.0       0.0.255         255.255.255.0 do rozhrani ethernet 0       interface e 0       ip access-group 1 out (výstupní filtr)         Extended IP ACL = 100-199, filtrace podle Source & Dest & portocol       access-list 101 permit top host 10.1.1.1 host 2.2.2.2 eq 23         hostovi 10.1.1 z rozhrani serial 1       access-group 101 in (vstupní filtr)       access-group 101 in (vstupní filtr)         podol přístup k hostoví 2.2.2 telnetem       interface s 1       access-list 102 permit ip any any         interface 9       interface 90       ip access-group 102 in (vstupní filtr)         podsiti 3.3.0.0 255.255.0.0 z rozhrani ethernet 0       access-list 102 permit ip any any         interface 90       ip access-group 102 in (vstupní filtr)         satolskuj přístup kamkoliv webem       access-list 800 deny 7A 6000         access-list 800 permit -1       navaž ACL na rozhrani eth 0       ip access-group 800 out (výstupní filtr)         Extended IPX ACL = 900-999, filtrace podle Source & Dest + Socket,       blokuj SAP na socketu 3378       access-list 900 deny sap any 3378 -1         povol vše ostatní       access-list 900 permit -1       interface e 0       ip access-group 900 out (výstupní filtr)         IPX SAP filtry = 1000-1099, filtrace podle Source, Port, Service Name       blokuj SAP ze serveru 1       access-list 900 deny zae Wostani       access-list 1000 deny zae Vostan                                                                                                    | Standard IP ACL = 1-99, filtrace podle Source                                                                                                    |                                                             |  |  |
| 255.255.255.0 do rozhrani ethernet 0       access-list 1 permit any interface e 0         in paccess-group 1 out (vystupni filtr)       Extended IP ACL = 100-199, filtrace podle Source & Dest & port & protocol         hostovi 10.1.1.1 z rozhrani serial 1       access-list 10 permit tcp host 10.1.1.1 host 2.2.2.2 eq 23         povol přistup k hostovi 2.2.2.2 teltentem       interface s 1         (využivá se implicitní deny)       ip access-group 101 in (vstupní filtr)         podsíti 3.3.0.0 255.255.0.0 z rozhraní ethernet 0       access-list 102 deny tcp 3.3.0.0 0.255.255 any eq 80         zablokuj přístup kamkoliv webem       interface e 0         interface e 0       ip access-group 102 in (vstupní filtr)         standard IPX ACL = 800-899, filtrace podle Source & Dest       blokuj stit 7A přístup do sitě 6000         povol vše ostatní       access-list 800 deny 7A 6000         navaž ACL na rozhrani eth 0       interface e 0         ip access-group 900 out (výstupní filtr)       Extended IPX ACL = 900-999, filtrace podle Source & Dest + Socket,         blokuj SAP na socketu 3378       access-list 900 deny 7A 6000         navaž ACL na rozhrani e 0       interface e 0         invaža ACL na rozhrani e 0       interface e 0         navaž ACL na rozhrani e 0       ip access-group 900 out (výstupní filtr)         navaž ACL na rozhrani e 0       ip access-list 1000 deny 7A.00000.0000.0001 4                                                                                                    | zablokuj šíření paketů z podsítě 200.1.1.0                                                                                                    | access-list 1 deny 200.1.1.0 0.0.0.255                      |  |  |
| interface e 0         ip access-group 1 out (výstupní filtr)           Extended IP ACL = 100-199, filtrace podle Source & Dest & port & protocol         access-list 101 permit tcp host 10.1.1.1 host 2.2.2.2 eq 23           povol přístup k hostovi 2.2.2.2 telnetem         interface s 1         access-list 102 deny tcp 3.3.0.0 0.255.255 any eq 80           posti 3.3.0.0 255.255.0.0 z rozhrani ethernet 0         access-list 102 deny tcp 3.3.0.0 0.255.255 any eq 80           zablokuj přístup kamkoliv webem         access-list 102 permit ip any any interface e 0           interface e 0         ip access-group 102 in (vstupní filtr)           povol vše ostatní         access-list 800 permit –1           navaž ACL na rozhraní eth 0         interface e 0           ip access-group 800 out (výstupní filtr)         Extended IPX ACL = 900-999, filtrace podle Source & Dest           blokuj SAP na socketu 3378         access-list 900 deny sap any 3378 –1           povol vše ostatní         access-list 900 permit sap any all –1           navaž ACL na rozhraní e 0         ipx access-group 900 out (výstupní filtr)           IPX SAP filtry = 1000-1099, filtrace podle Source, Port, Service Name         blokuj SAP ze serveru 1           navaž ACL na rozhraní e 0         ipx access-list 1000 deny 7A.0000.000.0001 4           povol vše ostatní         access-list 1000 permit –1           navaž ACL na rozhraní e 0         ipx utpuzsap-filter 1000 (výstupní filtr)     <                                                                                                    | 255.255.255.0 do rozhraní ethernet 0                                                                                                    | access-list 1 permit any                                    |  |  |
| ip access-group 1 out (vystupni filtr)           Extended IP ACL = 100-199, filtrace podle Source & Dest & port & protocol           hostovi 10.1.1.1 z rozhrani serial 1         access-list 101 permit tcp host 10.1.1.1 host 2.2.2.2 eq 23           interface s 1         interface s 1           ip access-group 101 in (vstupni filtr)         ip access-group 101 in (vstupni filtr)           podsiti 3.3.0.0 255.255.0.0 z rozhrani ethernet 0         access-list 102 deny tcp 3.3.0.0 0.0.255.255 any eq 80           zablokuj přístup kamkoliv webem         access-list 102 permit ip any any interface e 0           i paccess-group 102 in (vstupni filtr)         interface e 0           povol vše ostatní         access-list 800 deny 7A 6000           povol vše ostatní         access-list 800 permit –1           navaž ACL na rozhrani eth 0         interface e 0           i paccess-group 800 out (výstupní filtr)           povol vše ostatní         access-list 900 deny sap any 3378 –1           avaž ACL na rozhrani e 0         ip access-group 900 out (výstupní filtr)           i paccess-group 900 out (výstupní filtr)         ip access-list 900 permit sap any all –1           avaž ACL na rozhrani e 0         ip access-list 900 permit access-list 900 out (výstupní filtr)           i paccess-group 900 out (výstupní filtr)         ip access-list 1000 permit access-list 900 out (výstupní filtr)           i paccess-list 1000 permit access-list 1000                                                                                                    |                                                                                                    | interface e 0                                               |  |  |
| Extended IP ACL = 100-199, filtrace podle Source & Dest & port & protocol         hostovi 10.1.1.1 z rozhrani serial 1       access-list 101 permit tcp host 10.1.1.1 host 2.2.2.2 eq 23         povol přístup k hostovi 2.2.2.2 telnetem       interface s 1         (využívá se implicitní deny)       ip access-list 102 deny tcp 3.3.0.0 0.0.255.255 any eq 80         access-list 102 deny tcp 3.3.0.0 0.0.255.255 any eq 80       access-list 102 deny tcp 3.3.0.0 0.0.255.255 any eq 80         zablokuj přístup kamkoliv webem       access-list 800 permit ip any any         interface e 0       ip access-group 102 in (vstupní filtr)         Standard IPX ACL = 800-899, filtrace podle Source & Dest       blokuj stit 7A přístup do sítě 6000         povol vše ostatní       access-list 800 deny 7A 6000         povol vše ostatní       access-list 800 deny 7A 6000         povol vše ostatní       access-list 800 deny 7A 6000         navaž ACL na rozhraní eth 0       interface e 0         ipx access-list 900 permit sap any 3378 -1         povol vše ostatní       access-list 900 permit sap any 3378 -1         navaž ACL na rozhraní e 0       interface e 0         ipx access-list 900 permit sap any 311 -1       interface e 0         ipx access-list 1000 deny 7A.0000.0000.0001 4       access-list 1000 deny 7A.0000.0000.0001 4         povol vše ostatní       access-list 1000 deny rap.filtr1         navaž                                                                                                    |                                                                                                    | ip access-group 1 out (výstupní filtr)                      |  |  |
| hostovi 10.1.1.1 z rozhrani serial 1<br>povol přístup k hostovi 2.2.2 telnetem<br>(využívá se implicitní deny)<br>zablokuj přístup kamkoliv webem<br>zablokuj přístup kamkoliv webem<br>zablokuj přístup kamkoliv webem<br>zablokuj přístup kamkoliv webem<br>zablokuj přístup kamkoliv webem<br>zablokuj přístup kamkoliv webem<br>zablokuj přístup kamkoliv webem<br>zablokuj přístup kamkoliv webem<br>zablokuj přístup kamkoliv webem<br>zablokuj stit 7A přístup do sítě 6000<br>povol vše ostatní<br>navaž ACL na rozhraní eth 0<br>blokuj SAP na socketu 3378<br>zACL na rozhraní eth 0<br>lip access-list 800 deny 7A 6000<br>access-list 800 permit –1<br>interface e 0<br>ipx access-group 800 out (výstupní filtr)<br>Extended IPX ACL = 900-999, filtrace podle Source & Dest<br>blokuj SAP na socketu 3378<br>access-list 900 deny sap any 3378 –1<br>access-list 900 deny rap any 3378 –1<br>access-list 900 deny rap any 3378 –1<br>access-list 900 permit sap any all –1<br>interface e 0<br>ipx access-group 900 out (výstupní filtr)<br>IPX SAP filtry = 1000-1099, filtrace podle Source, Port, Service Name<br>blokuj SAP ze serveru 1<br>access-list 1000 deny 7A.0000.0000.0001 4<br>access-list 1000 permit –1<br>interface e 0<br>ipx access-list 1000 permit –1<br>interface e 0<br>ipx access-list 1000 permit –1<br>interface e 0<br>ipx access-list 1000 permit –1<br>interface e 0<br>ipx access-list 1000 permit –1<br>avaž ACL na rozhraní e 0<br>potlač vistup<br>nebo výstup<br>Appletalk ACL = 600-699, filtrace del Cable range a Zone<br>odmítni Cable Range<br>access-list 600 deny zone Workgroup1<br>access-list 600 deny zone Workgroup1<br>access-list 600 deny zone Workgroup1<br>access-list 600 deny zone Workgroup1<br>access-list 600 deny zone Workgroup1<br>access-list 600 deny zone Workgroup1<br>access-list 600 deny zone Workgroup1<br>access-list 600 deny zone Workgroup1<br>access-list 600 deny zone Workgroup1<br>access-list 600 deny zone Workgroup1<br>access-list 600 deny zone Workgroup1<br>access-list 600 deny zone Workgroup1<br>access-list 600 deny zone Workgroup1<br>access-list 600 deny zone Workgroup1<br>access-list standard cool_list<br>deny 1.1.1<br>permit any<br>interface                                | Extended IP ACL = 100-199, filtrad                                                                                                    | ce podle Source & Dest & port & protocol                    |  |  |
| povol přístup k hostoví 2.2.2 telnetem<br>(využívá se implicitní deny)         interface s 1           j paccess-group 101 in (vstupní filtr)           podsiti 3.3.0.0 255.255.0.0 z rozhraní ethernet 0           zablokuj přístup kamkoliv webem           access-list 102 deny tcp 3.3.0.0 0.0.255.255 any eq 80           access-list 102 permit lp any any<br>interface e 0           j paccess-group 102 in (vstupní filtr)           Standard IPX ACL = 800-899, filtrace podle Source & Dest           blokuj stit 7A přístup do sité 6000           povol vše ostatní           navaž ACL na rozhraní eth 0           interface e 0           ipx access-group 800 out (výstupní filtr)           blokuj SAP na socketu 3378           access-list 900 deny sap any 3378 – 1           povol vše ostatní           navaž ACL na rozhraní e 0           interface e 0           ipx access-group 900 out (výstupní filtr)           ipx access-group 900 out (výstupní filtr)           naváž ACL na rozhraní e 0           interface e 0           ipx access-list 1000 deny 7A.0000.0000.00014           povol vše ostatní           naváž ACL na rozhraní e 0           potvá vštup           ipx input-sap-filter 1000 (výstupní filtr)           nebo výstup           nebo výstup           nebo vý                                                                                                    | hostovi 10.1.1.1 z rozhraní serial 1                                                                                                    | access-list 101 permit tcp host 10.1.1.1 host 2.2.2.2 eq 23 |  |  |
| (yuživá se implicitní deny)         ja access-group 101 lin (vstupní filtr)           podsíti 3.3.0.0 255.255.0.0 z rozhraní ethernet 0         access-list 102 deny tcp 3.3.0.0 0.0.255.255 any eq 80           zablokuj přístup kamkoliv webem         access-list 102 permit ip any any<br>interface e 0           ja access-group 102 in (vstupní filtr)           Standard IPX ACL = 800-899, filtrace podle Source & Dest           blokuj siti 7A přístup do sítě 6000           povol vše ostatní           navaž ACL na rozhraní eth 0           interface e 0           ip access-list 800 permit -1           navaž ACL na rozhraní eth 0           blokuj SAP na socketu 3378           povol vše ostatní           navaž ACL na rozhraní e 0           interface e 0           ip access-list 900 permit sap any 3378 -1           access-list 900 permit sap any 3378 -1           access-list 900 permit sap any 3378 -1           access-list 900 permit sap any 3378 -1           access-list 900 permit sap any 3378 -1           access-list 900 permit anterface e 0           ip access-list 900 out (výstupní filtr)           IPX SAP filtry = 1000-1099, filtrace podle Source, Port, Service Name           blokuj SAP ze serveru 1         access-list 1000 deny 7A.0000.0000.00014           navaž ACL na rozhraní e 0         interface e 0           p                                                                                                    | povol přístup k hostovi 2.2.2.2 telnetem                                                                                                    | interface s 1                                               |  |  |
| podsiti 3.3.0.0 255.255.0.0 z rozhrani ethernet 0       access-list 102 deny tcp 3.3.0.0 0.0.255.255 any eq 80         zablokuj přístup kamkoliv webem       access-list 102 permit ip any any         interface e 0       ip access-group 102 in (vstupní filtr)         Standard IPX ACL = 800-899, filtrace podle Source & Dest       blokuj siti 7A přístup do sílě 6000         povol vše ostatní       access-list 800 deny 7A 6000         navaž ACL na rozhraní eth 0       interface e 0         interface e 0       ip access-group 800 out (výstupní filtr)         Extended IPX ACL = 900-999, filtrace podle Source & Dest + Socket,         blokuj SAP na socketu 3378       access-list 900 permit sap any all -1         navaž ACL na rozhraní e 0       interface e 0         interface e 0       ipx access-group 900 out (výstupní filtr)         IPX SAP filtry = 1000-1099, filtrace podle Source, Port, Service Name         blokuj SAP ze serveru 1       access-list 1000 permit -1         navaž ACL na rozhraní e 0       interface e 0         povol vše ostatní       access-list 1000 deny 7A.0000.0000.0001 4         navaž ACL na rozhraní e 0       interface e 0         povol vštup       ipx input-sap-filter 1000 (vstupní filtr)         navaž ACL na rozhraní e 0       interface e 0         povol vštup       ipx input-sap-filter 1000 (vstupní filtr)         necess-list                                                                                                    | (využívá se implicitní deny)                                                                                                    | ip access-group 101 in (vstupní filtr)                      |  |  |
| zablokuj přístup kamkoliv webemaccess-list 102 permit ip any any<br>interface e 0<br>ip access-group 102 in (vstupní filtr)Standard IPX ACL = 800-899, filtrace podle Source & Destblokuj síti 7A přístup do sítě 6000<br>povol vše ostatníaccess-list 800 deny 7A 6000<br>access-list 800 permit -1<br>interface e 0<br>ipx access-group 800 out (výstupní filtr)Extended IPX ACL = 900-999, filtrace podle Source & Dest + Socket,blokuj SAP na socketu 3378<br>povol vše ostatníaccess-list 900 deny sap any 3378 -1<br>access-list 900 permit sap any all -1<br>interface e 0<br>ipx access-group 900 out (výstupní filtr)IPX SAP filtry = 1000-1099, filtrace podle Source, Port, Service Nameblokuj SAP ze serveru 1<br>povol vše ostatníaccess-list 900 permit -1<br>interface e 0<br>ipx access-group 900 out (výstupní filtr)IPX SAP filtry = 1000-1099, filtrace podle Source, Port, Service Nameblokuj SAP ze serveru 1<br>povol vše ostatní<br>avá ACL na rozhraní e 0<br>potlač vstup<br>nebo výstupaccess-list 1000 deny 7A.0000.000.0000.00014<br>access-list 1000 permit -1<br>interface e 0<br>ipx input-sap-filter 1000 (vístupní filtr)<br>ipx output-sap-filter 1000 (vístupní filtr)Potlač vstup<br>nebo výstupipx input-sap-filter 1000 (vístupní filtr)<br>ipx output-sap-filter 1000 (vístupní filtr)<br>access-list 600 deny zone Workgroup1<br>access-list 600 deny zone Workgroup1<br>access-list 600 deny zone Workgroup1<br>access-list 600 permit additional-zones<br>interface e 0<br>appletalk access-group 600 (implicitně výstupní filtr)pojmenované Je a IPX ACL<br>podobné jako nepojmenované, ale při změnách<br>není nutré vymazat a znovu vytvořit cely seznam<br>(ize editovat jednotlivé řádky seznamu)ip access-list standard cool_list<br>deny 1.1.1.1<br>permit any<br>i                                                                                                    | podsíti 3.3.0.0 255.255.0.0 z rozhraní ethernet 0                                                                                                    | access-list 102 deny tcp 3.3.0.0 0.0.255.255 any eq 80      |  |  |
| Interface e 0<br>ip access-group 102 in (vstupní filtr)Standard IPX ACL = 800-899, filtrace podle Source & Destblokuj siti 7A přístup do sítě 6000<br>povol vše ostatníaccess-list 800 deny 7A 6000<br>access-list 800 permit -1<br>ipx access-group 800 out (výstupní filtr)navaž ACL na rozhraní eth 0interface e 0<br>ipx access-group 800 out (výstupní filtr)Extended IPX ACL = 900-999, filtrace podle Source & Dest + Socket,blokuj SAP na socketu 3378<br>povol vše ostatní<br>navaž ACL na rozhraní e 0access-list 900 deny sap any 3378 -1<br>access-list 900 permit sap any all -1<br>interface e 0<br>ipx access-group 900 out (výstupní filtr)IPX SAP filtry = 1000-1099, filtrace podle Source, Port, Service Nameblokuj SAP ze serveru 1<br>povol vše ostatní<br>nebo výstupaccess-list 1000 deny 7A.0000.0000.0001 4<br>access-list 1000 deny 7A.0000.0000.0001 4<br>access-list 1000 deny 7A.0000 (výstupní filtr)IPX SAP filtry = 1000-1099, filtrace del Cable range a Zoneinterface e 0<br>ipx output-sap-filter 1000 (výstupní filtr)nebo výstupipx output-sap-filter 1000 (výstupní filtr)<br>ipx output-sap-filter 1000 (výstupní filtr)nebo výstupaccess-list 600 deny cable-range 1000-1999<br>access-list 600 deny cable-range 1000-1999<br>access-list 600 permit other-access<br>odmitni zónu Workgroup1<br>access-list 600 permit diditional-zones<br>interface e 0<br>appletalk access-group 600 (implicitně výstupní filtr)povol ostatní zóny<br>navaž ACL na rozhraní e 0<br>interface e 0<br>appletalk access-group 600 (implicitně výstupní filtr)povol ostatní zóny<br>navaž ACL na rozhraní e 0<br>interface e 0<br>interface e 0<br>interface e 0<br>interface e 0<br>appletalk access-group 600 (implicitně výstupní filtr)                                                                                                    | zablokuj přístup kamkoliv webem                                                                                                    | access-list 102 permit ip any any                           |  |  |
| Ip access-group 102 in (vstupni filtr)         Standard IPX ACL = 800-899, filtrace podle Source & Dest         blokuj siti 7A přístup do sitě 6000       access-list 800 deny 7A 6000         povol vše ostatní       access-list 800 permit –1         navaž ACL na rozhraní eth 0       interface e 0         ipx access-group 800 out (výstupní filtr)         Extended IPX ACL = 900-999, filtrace podle Source & Dest + Socket,         blokuj SAP na socketu 3378       access-list 900 permit sap any 3378 –1         povol vše ostatní       access-list 900 permit sap any 3378 –1         navaž ACL na rozhraní e 0       interface e 0         ipx access-group 900 out (výstupní filtr)       IPX SAP filtry = 1000-1099, filtrace podle Source, Port, Service Name         blokuj SAP ze serveru 1       access-list 1000 deny 7A.0000.0000.0001 4         navaž ACL na rozhraní e 0       ipx input-sap-filter 1000 (výstupní filtr)         navaž ACL na rozhraní e 0       ipx input-sap-filter 1000 (výstupní filtr)         nebo výstup       ipx output-sap-filter 1000 (výstupní filtr)         nebo výstup       access-list 600 deny caple range 1000-1999         access-list 600 deny caple range 1000-1999       access-list 600 deny caple range 1000-1999         povol ostatní Cable Range       access-list 600 deny caple range 1000-1999         access-list 600 deny caple range 1000-1999       access-list 600 deny caple ran                                                                                                    |                                                                                                    | interface e 0                                               |  |  |
| Standard IPX ACL = 800-899, filtrace podle Source & Dest           blokuj siti 7A přístup do sítě 6000         access-list 800 deny 7A 6000           povol vše ostatní         access-list 800 permit –1           navaž ACL na rozhraní eth 0         interface e 0           blokuj SAP na socketu 3378         access-list 900 deny sap any 3378 –1           povol vše ostatní         access-list 900 permit sap any all –1           navaž ACL na rozhraní e 0         interface e 0           ipx access-group 900 out (výstupní filtr)         ipx access-group 900 out (výstupní filtr)           IPX SAP filtry = 1000-1099, filtrace podle Source, Port, Service Name         interface e 0           blokuj SAP ze serveru 1         access-list 1000 deny 7A.0000.0000.0001 4           navaž ACL na rozhraní e 0         interface e 0           povlo vše ostatní         access-list 1000 deny 7A.0000.0000.0001 4           navaž ACL na rozhraní e 0         interface e 0           povla vše ostatní         access-list 1000 deny 7A.0000.0000.0001 4           navaž ACL na rozhraní e 0         interface e 0           povla vše ustup         ipx input-sap-filter 1000 (vstupní filtr)           nebo výstup         ipx output-sap-filter 1000 (vstupní filtr)           nebo výstup         access-list 600 deny zabe-range 1000-1999           povol ostatní Cable Range         access-list 600 permit                                                                                                    |                                                                                                    | ip access-group 102 in (vstupní filtr)                      |  |  |
| blokuj stri /A pristup do site 6000<br>povol vše ostatní access-list 800 deny /A 6000<br>access-list 800 permit -1<br>interface e 0<br>ipx access-group 800 out (výstupní filtr)<br>Extended IPX ACL = 900-999, filtrace podle Source & Dest + Socket,<br>blokuj SAP na socketu 3378<br>povol vše ostatní access-list 900 deny sap any 3378 -1<br>access-list 900 permit sap any all -1<br>interface e 0<br>ipx access-group 900 out (výstupní filtr)<br>IPX SAP filtry = 1000-1099, filtrace podle Source, Port, Service Name<br>blokuj SAP ze serveru 1<br>access-list 1000 deny 7A.0000.0000.0001 4<br>access-list 1000 permit -1<br>interface e 0<br>ipx input-sap-filter 1000 (vstupní filtr)<br>nebo výstup<br>nebo výstup<br>odmítni Cable Range 1000-1999<br>povol ostatní Cable Range<br>odmítni Zahe Range 1000-1999<br>povol ostatní Zánge 1000-1999<br>povol ostatní Zánge 1000-1999<br>povol ostatní Zánge 1000-1999<br>povol ostatní Zánge 1000-1999<br>povol ostatní Zánge 1000-1999<br>povol ostatní Zánge 1000-1999<br>povol ostatní Zánge 1000-1999<br>povol ostatní Zánge 1000-1999<br>povol ostatní Zánge 1000-1999<br>povol ostatní Zánge 1000-1999<br>povol ostatní Zánge 1000-1999<br>povol ostatní Zánge 1000-1999<br>povol ostatní Zánge 1000-1999<br>access-list 600 deny zable-range 1000-1999<br>access-list 600 permit additional-zones<br>interface e 0<br>appletalk access-group 600 (implicitně výstupní filtr)<br>pojmenované Je z JPX ACL<br>podobné jako nepojmenované, ale při změnách<br>není nutné vymazat a znovu vytvořit celý seznamu<br>(ze editovat jednotlivé řádky seznamu)<br>interface e 0<br>interface e 0<br>interface | Standard IPX ACL = 800                                                                                                    | 0-899, filtrace podle Source & Dest                         |  |  |
| povol vse ostatni       access-list 800 permit -1         navaž ACL na rozhraní eth 0       interface e 0         ipx access-group 800 out (výstupní filtr)         Extended IPX ACL = 900-999, filtrace podle Source & Dest + Socket,         blokuj SAP na socketu 3378       access-list 900 deny sap any 3378 -1         povol vše ostatní       access-list 900 permit sap any all -1         navaž ACL na rozhraní e 0       interface e 0         IPX SAP filtry = 1000-1099, filtrace podle Source, Port, Service Name         blokuj SAP ze serveru 1       access-list 1000 deny 7A.0000.0000.0001 4         povol vše ostatní       access-list 1000 permit -1         navaž ACL na rozhraní e 0       interface e 0         potlač vstup       ipx input-sap-filter 1000 (vstupní filtr)         nebo výstup       interface e 0         odmítni Cable Range 1000-1999       access-list 600 deny cable-range 1000-1999         povol ostatní Cable Range       access-list 600 deny zone Workgroup1         povol ostatní zóny       access-list 600 permit additional-zones         navaž ACL na rozhraní e 0       access-list 600 permit additional-zones         povol ostatní zóny       access-list 600 permit additional-zones         navaž ACL na rozhraní e 0       access-list 600 permit additional-zones         navaž ACL na rozhraní e 0       appletalk ACL = 60-699, filtrace e 0                                                                                                    | blokuj siti /A přístup do sitě 6000                                                                                                    | access-list 800 deny /A 6000                                |  |  |
| navaz ACL na rozhrani eth 0       interface e 0         ipx access-group 800 out (výstupní filtr)         Extended IPX ACL = 900-999, filtrace podle Source & Dest + Socket,         blokuj SAP na socketu 3378       access-list 900 deny sap any 3378 - 1         povol vše ostatní       access-list 900 permit sap any all -1         navaž ACL na rozhraní e 0       interface e 0         ipx access-group 900 out (výstupní filtr)       ipx access-group 900 out (výstupní filtr)         IPX SAP filtry = 1000-1099, filtrace podle Source, Port, Service Name       access-list 1000 deny 7A.0000.0000.0001 4         blokuj SAP ze serveru 1       access-list 1000 deny 7A.0000.0000.0001 4         navaž ACL na rozhraní e 0       interface e 0         potlač vstup       ipx nouzhraní e 1         nebo výstup       access-list 1000 deny 7A.0000.000.0001 4         access-list 1000 deny TA.0000 (vstupní filtr)       ipx nouzhraní e 1         ipx nouzhraní e 0       ipx nouzhraní e 1         odmítni Cable Range 1000-1999       access-list 600 deny cable-range 1000-1999         povol ostatní Cable Range       access-list 600 deny zone Workgroup1         access-list 600 permit additional-zones       interface e 0         navaž ACL na rozhraní e 0       interface e 0         podobné jako nepojmenované, ale při změnách       ip access-list standard cool_list         není                                                                                                    | povol vse ostatni                                                                                                    | access-list 800 permit –1                                   |  |  |
| Ipx access-group 800 out (vystupni nitr)         Extended IPX ACL = 900-999, filtrace podle Source & Dest + Socket,         blokuj SAP na socketu 3378       access-list 900 deny sap any 3378 - 1         povol vše ostatní       access-list 900 permit sap any all -1         navaž ACL na rozhraní e 0       interface e 0         ipx access-group 900 out (výstupní filtr)       interface e 0         blokuj SAP ze serveru 1       access-list 1000 deny 7A.0000.0000.0001 4         povol vše ostatní       access-list 1000 permit -1         navaž ACL na rozhraní e 0       interface e 0         potlač vstup       ipx input-sap-filter 1000 (výstupní filtr)         nevo výstup       ipx input-sap-filter 1000 (výstupní filtr)         neb výstup       ipx output-sap-filter 1000 (výstupní filtr)         neb výstup       access-list 600 deny cable-range 1000-1999         povol ostatní Cable Range       access-list 600 deny zone Workgroup1         access-list 600 permit additional-zones       interface e 0         appletalk ACL = 60       appletalk access-group 600 (implicitně výstupní filtr)         povol ostatní zóny       access-list 600 permit additional-zones         navaž ACL na rozhraní e 0       interface e 0         povol ostatní zóny       access-list 600 permit additional-zones         navaž ACL na rozhraní e 0       interface e 0     <                                                                                                    | navaz ACL na rozhrani eth 0                                                                                                    | Interface e U                                               |  |  |
| Extended IPX ACL = 900-999, filtrace podle Source & Dest + Socket,         blokuj SAP na socketu 3378       access-list 900 deny sap any 3378 – 1         povol vše ostatní       access-list 900 permit sap any all –1         navaž ACL na rozhraní e 0       interface e 0         IPX SAP filtry = 1000-1099, filtrace podle Source, Port, Service Name         blokuj SAP ze serveru 1       access-list 1000 deny 7A.0000.0000.0001 4         povol vše ostatní       access-list 1000 permit –1         navaž ACL na rozhraní e 0       interface e 0         potlač vstup       ipx output-sap-filter 1000 (vstupní filtr)         nebo výstup       access-list 600 deny zape az Zone         odmítni Cable Range 1000-1999       access-list 600 deny zone Workgroup1         povol ostatní zány       access-list 600 deny zone Workgroup1         navaž ACL na rozhraní e 0       interface e 0         odmítni zónu Workgroup1       access-list 600 deny zone Workgroup1         povol ostatní zóny       access-list 600 permit additional-zones         navaž ACL na rozhraní e 0       interface e 0         povol ostatní zóny       access-list 600 permit additional-zones         povol ostatní zóny       access-list 600 permit additional-zones         navaž ACL na rozhraní e 0       ip access-list standard cool_list         deny 1.1.1.1       permit any                                                                                                    |                                                                                                    | I Ipx access-group 800 out (vystupni filtr)                 |  |  |
| blokuj SAP na socketu 3378       access-list 900 deny sap any 3378 - 1         povol vše ostatní       access-list 900 permit sap any all -1         navaž ACL na rozhraní e 0       interface e 0         iPX SAP filtry = 1000-1099, filtrace podle Source, Port, Service Name       access-list 1000 deny 7A.0000.0000.0001 4         povol vše ostatní       access-list 1000 permit -1         navaž ACL na rozhraní e 0       interface e 0         potlač vstup       interface e 0         navaž ACL na rozhraní e 0       interface e 0         potlač vstup       interface e 0         nebo výstup       ipx input-sap-filter 1000 (vstupní filtr)         nebo výstup       ipx output-sap-filter 1000 (vstupní filtr)         povol ostatní Cable Range       access-list 600 deny cable-range 1000-1999         povol ostatní Cable Range       access-list 600 deny zone Workgroup1         povol ostatní zóny       access-list 600 permit additional-zones         navaž ACL na rozhraní e 0       interface e 0         povol ostatní zóny       access-list 600 permit additional-zones         navaž ACL na rozhraní e 0       interface e 0         povol ostatní zóny       access-list standard cool_list         deny 1.1.1.1       permit any         povol ostatní zóny       ip access-list standard cool_list         deny 1.1.1.1                                                                                                    | Extended IPX ACL = 900-999, 1                                                                                                    | filtrace podle Source & Dest + Socket,                      |  |  |
| povoř vše ostatili       laččess-list 900 permit sap ahy ali – 1         navaž ACL na rozhraní e 0       interface e 0         IPX SAP filtry = 1000-1099, filtrace podle Source, Port, Service Name         blokuj SAP ze serveru 1       access-list 1000 deny 7A.0000.0000.0001 4         povol vše ostatní       access-list 1000 permit –1         navaž ACL na rozhraní e 0       interface e 0         potlač vstup       ipx input-sap-filter 1000 (vstupní filtr)         nebo výstup       ipx output-sap-filter 1000 (vstupní filtr)         nebo výstup       access-list 600 deny cable-range a Zone         odmítni Cable Range 1000-1999       access-list 600 deny zoble-range 1000-1999         povol ostatní Cable Range       access-list 600 deny zone Workgroup1         povol ostatní zónu Workgroup1       access-list 600 permit additional-zones         navaž ACL na rozhraní e 0       interface e 0         odmítni zónu Workgroup1       access-list 600 permit additional-zones         navaž ACL na rozhraní e 0       interface e 0         appletalk access-group 600 (implicitně výstupní filtr)         podobné jako nepojmenované, ale při změnách       ip access-list standard cool_list         není nutné vymazat a znovu vytovřit celý seznam       ip access-list standard cool_list         deny 1.1.1.1       permit any       interface e 0         interface e 0<                                                                                                    | DIOKUJ SAP Na SOCKELU 3378                                                                                                    | access-list 900 deny sap any 3378 – 1                       |  |  |
| Interface e 0       ipx access-group 900 out (výstupní filtr)         IPX SAP filtry = 1000-1099, filtrace podle Source, Port, Service Name         blokuj SAP ze serveru 1       access-list 1000 deny 7A.0000.0000.0001 4         povol vše ostatní       access-list 1000 permit –1         navaž ACL na rozhraní e 0       interface e 0         potlač vstup       ipx output-sap-filter 1000 (vstupní filtr)         nebo výstup       ipx output-sap-filter 1000 (vstupní filtr)         Appletalk ACL = 600-699, filtrace dle Cable range a Zone       odmítni Cable Range 1000-1999         ovol ostatní Cable Range       access-list 600 deny cable-range 1000-1999         povol ostatní Zóhy       access-list 600 deny zone Workgroup1         povol ostatní zóny       access-list 600 permit other-access         navaž ACL na rozhraní e 0       interface e 0         appletalk access-group 600 (implicitně výstupní filtr)         povol ostatní zóny       access-list 600 permit other-access         navaž ACL na rozhraní e 0       interface e 0         appletalk access-group 600 (implicitně výstupní filtr)         podobné jako nepojmenované, ale při změnách       ip access-list standard cool_list         není nutné vymazat a znovu vytvořit celý seznamu       ip access-list standard cool_list         deny 1.1.1.1       permit any         interface e 0       interface e 0 <td>povol vse oslalni<br/>novož ACL na rozbraní o O</td> <td>access-list 900 permit sap any ali – i</td>                                                                                                    | povol vse oslalni<br>novož ACL na rozbraní o O                                                                                                    | access-list 900 permit sap any ali – i                      |  |  |
| IPX access-group 900 dat (vysuprimitr)IPX access-group 900 dat (vysuprimitr)IPX access-group 900 dat (vysuprimitr)IPX access-group 900 dat (vysuprimitr)IPX access-group 900 dat (vysuprimitr)IPX access-group 900 dat (vysuprimitr)blokuj SAP ze serveru 1access-list 1000 deny 7A.0000.0000.0001 4povol vše ostatníaccess-list 1000 permit –1interface e 0ipx input-sap-filter 1000 (vstupní filtr)nebo výstupipx output-sap-filter 1000 (výstupní filtr)Appletalk ACL = 600-699, filtrace dle Cable range a Zoneodmítni Cable Range 1000-1999access-list 600 deny cable-range 1000-1999povol ostatní Cable Rangeaccess-list 600 deny cable-range 1000-1999povol ostatní Cable Rangeaccess-list 600 deny cable-range 1000-1999povol ostatní Cable Rangeaccess-list 600 deny zone Workgroup1povol ostatní zónyaccess-list 600 permit additional-zonesnavaž ACL na rozhraní e 0interface e 0appletalk access-group 600 (implicitně výstupní filtr)pojmenované Jako nepojmenované, ale při změnáchnení anyipa cess-list standard cool_listdeny 1.1.1permit any <tr <td="" colspan="2">interfa</tr>                                                                                                    | Havaz ACL ha tozhi atli e u                                                                                                    | inv access group 900 out (wistuppi filtr)                   |  |  |
|                                                                                                    |                                                                                                    |                                                             |  |  |
| blokuj SAP ze serveru 1       access-list 1000 deny 7A.0000.0000.0001 4         povol vše ostatní       access-list 1000 permit –1         navaž ACL na rozhraní e 0       interface e 0         potlač vstup       ipx input-sap-filter 1000 (vstupní filtr)         nebo výstup       ipx output-sap-filter 1000 (výstupní filtr)         Appletalk ACL = 600-699, filtrace dle Cable range a Zone       odmítni Cable Range 1000-1999         odmítni Cable Range       access-list 600 deny zone Workgroup1         povol ostatní zóny       access-list 600 permit other-access         odmítni zónu Workgroup1       access-list 600 permit additional-zones         navaž ACL na rozhraní e 0       interface e 0         povol ostatní zóny       access-list 600 permit additional-zones         navaž ACL na rozhraní e 0       interface e 0         appletalk access-group 600 (implicitně výstupní filtr)         podobné jako nepojmenované, ale při změnách       ip access-list standard cool_list         není nutné vymazat a znovu vytvořit celý seznamu       ip access-list standard cool_list         deny 1.1.1       permit any         interface e 0       interface e 0         interface e 0       interface e 0         interface e 0       interface e 0         interface e 0       interface e 0         interface e 0       interfa                                                                                                    | IDV SAD filtry - 1000 1000 fil                                                                                                    | trace nodle Source, Dort Service Name                       |  |  |
| biologi SAF 2e serverul 1       access-list 1000 deny 7A.0000.0000.00014         povol vše ostatní       access-list 1000 permit –1         navaž ACL na rozhraní e 0       interface e 0         potlač vstup       ipx input-sap-filter 1000 (vstupní filtr)         nebo výstup       ipx output-sap-filter 1000 (vstupní filtr)         Appletalk ACL = 600-699, filtrace dle Cable range a Zone       access-list 600 deny cable-range 1000-1999         odmítni Cable Range 1000-1999       access-list 600 deny cable-range 1000-1999         povol ostatní Cable Range       access-list 600 deny zone Workgroup1         povol ostatní zóny       access-list 600 permit other-access         odmítni zónu Workgroup1       access-list 600 permit additional-zones         navaž ACL na rozhraní e 0       interface e 0         appletalk access-group 600 (implicitně výstupní filtr)         podobné jako nepojmenované, ale při změnách       ip access-list standard cool_list         není nutné vymazat a znovu vytvořit celý seznam       ip access-list standard cool_list         deny 1.1.1.1       permit any         interface e 0       interface e 0         interface e 0       ip access-list standard cool_list         oditovat jednotlivé řádky seznamu)       ip access-list standard cool_list in (vstupní filtr)                                                                                                    | $\frac{1}{1} \frac{1}{1} \frac{1}$ | access list 1000 depty 70 0000 0000 0001 4                  |  |  |
| povor vše ostatni       lacess nst noto permit = 1         navaž ACL na rozhraní e 0       interface e 0         potlač vstup       ipx input-sap-filter 1000 (vštupní filtr)         nebo výstup       ipx output-sap-filter 1000 (výstupní filtr)         Appletalk ACL = 600-699, filtrace dle Cable range a Zone       access-list 600 deny cable-range 1000-1999         odmítni Cable Range 1000-1999       access-list 600 permit other-access         odmítni zónu Workgroup1       access-list 600 permit additional-zones         povol ostatní zóny       access-list 600 permit additional-zones         navaž ACL na rozhraní e 0       interface e 0         podobné jako nepojmenované, ale při změnách       ip access-list standard cool_list         deny 1.1.1.1       permit any         (Ize editovat jednotlivé řádky seznamu)       interface e 0                                                                                                    | novol vše ostatní                                                                                                    | access-list 1000 deny 7A.0000.0000.0001 4                   |  |  |
| Interface e 0interface e 0potlač vstupipx input-sap-filter 1000 (vstupní filtr)nebo výstupipx output-sap-filter 1000 (výstupní filtr)Appletalk ACL = 600-699, filtrace dle Cable range a Zoneodmítni Cable Range 1000-1999access-list 600 deny cable-range 1000-1999povol ostatní Cable Rangeaccess-list 600 deny zone Workgroup1povol ostatní Zónu Workgroup1access-list 600 permit other-accessodmítni zónu Workgroup1access-list 600 permit additional-zonesnavaž ACL na rozhraní e 0interface e 0podobné jako nepojmenované, ale při změnách<br>není nutné vymazat a znovu vytvořit celý seznam<br>(lze editovat jednotlivé řádky seznamu)ip access-list standard cool_list<br>deny 1.1.1portina vali na policitně rádky seznamuip access naven policitně vístupní filtr)                                                                                                    | navaž $\Delta CL$ na rozbraní e 0                                                                                                    | interface e 0                                               |  |  |
| pondo výstupipx mput súp miter rooc (vstupni mit)nebo výstupipx output-sap-filter 1000 (výstupní filtr)Appletalk ACL = 600-699, filtrace dle Cable range a Zoneodmítni Cable Range 1000-1999access-list 600 deny cable-range 1000-1999povol ostatní Cable Rangeaccess-list 600 permit other-accessodmítni zónu Workgroup1access-list 600 permit additional-zonespovol ostatní zónyaccess-list 600 permit additional-zonesnavaž ACL na rozhraní e 0interface e 0podobné jako nepojmenované, ale při změnáchip access-list standard cool_listnení nutné vymazat a znovu vytvořit celý seznamip access-list standard cool_list(lze editovat jednotlivé řádky seznamu)permit anyinterface e 0interface e 0interface e 0interface e 0interface e 0ip access-list standard cool_listdeny 1.1.1.1permit anyinterface e 0interface e 0<                                                                                                    | notlač vstup                                                                                                    | inx input-san-filter 1000 (vstupní filtr)                   |  |  |
| Appletalk ACL = 600-699, filtrace dle Cable range a Zone         odmítni Cable Range 1000-1999       access-list 600 deny cable-range 1000-1999         povol ostatní Cable Range       access-list 600 permit other-access         odmítni zónu Workgroup1       access-list 600 deny zone Workgroup1         povol ostatní zóny       access-list 600 permit additional-zones         navaž ACL na rozhraní e 0       interface e 0         podobné jako nepojmenované, ale při změnách není nutné vymazat a znovu vytvořit celý seznam       ip access-list standard cool_list         (Ize editovat jednotlivé řádky seznamu)       ip access droup cool list in (vztupní filtr)                                                                                                    | nebo výstup                                                                                                    | ipx niput sup filter 1000 (vistupni filtr)                  |  |  |
| odmítni Cable Range 1000-1999<br>povol ostatní Cable Range<br>odmítni zónu Workgroup1<br>povol ostatní zóny<br>navaž ACL na rozhraní e 0access-list 600 deny cable-range 1000-1999<br>access-list 600 permit other-access<br>access-list 600 permit additional-zones<br>interface e 0<br>appletalk access-group 600 (implicitně výstupní filtr)podobné jako nepojmenované, ale při změnách<br>není nutné vymazat a znovu vytvořit celý seznam<br>(lze editovat jednotlivé řádky seznamu)ip access-list standard cool_list<br>deny 1.1.1.1<br>permit any<br>interface e 0<br>in access-list standard cool_list                                                                                                    | Appletalk ACL = 600-69                                                                                                    | 99. filtrace dle Cable range a Zone                         |  |  |
| povol ostatní Cable Range       access-list 600 permit other-access         odmítni zónu Workgroup1       access-list 600 deny zone Workgroup1         povol ostatní zóny       access-list 600 permit additional-zones         navaž ACL na rozhraní e 0       interface e 0         podobné jako nepojmenované, ale při změnách       ip access-list standard cool_list         deny 1.1.1.1       permit any         (lze editovat jednotlivé řádky seznamu)       interface e 0                                                                                                    | odmítni Cable Range 1000-1999                                                                                                    | access-list 600 deny cable-range 1000-1999                  |  |  |
| odmítni zónu Workgroup1<br>povol ostatní zóny<br>navaž ACL na rozhraní e 0access-list 600 deny zone Workgroup1<br>access-list 600 permit additional-zones<br>interface e 0<br>appletalk access-group 600 (implicitně výstupní filtr)podobné jako nepojmenované, ale při změnách<br>není nutné vymazat a znovu vytvořit celý seznam<br>(lze editovat jednotlivé řádky seznamu)ip access-list standard cool_list<br>deny 1.1.1.1<br>permit any<br>interface e 0<br>interface e 0<br>appletalk interface e 0<br>interface e 0<br>appletalk access-group 600 (implicitně výstupní filtr)                                                                                                    | povol ostatní Cable Range                                                                                                    | access-list 600 permit other-access                         |  |  |
| povol ostatní zóny<br>navaž ACL na rozhraní e 0access-list 600 permit additional-zones<br>interface e 0<br>appletalk access-group 600 (implicitně výstupní filtr)podobné jako nepojmenované, ale při změnách<br>není nutné vymazat a znovu vytvořit celý seznam<br>(lze editovat jednotlivé řádky seznamu)ip access-list standard cool_list<br>deny 1.1.1.1<br>permit any<br>interface e 0                                                                                                    | odmítni zónu Workgroup1                                                                                                    | access-list 600 deny zone Workgroup1                        |  |  |
| navaž ACL na rozhraní e 0<br>interface e 0<br>appletalk access-group 600 (implicitně výstupní filtr)<br>pojmenované IP a IPX ACL<br>podobné jako nepojmenované, ale při změnách<br>není nutné vymazat a znovu vytvořit celý seznam<br>(Ize editovat jednotlivé řádky seznamu)<br>interface e 0<br>interface e 0<br>interface e 0<br>interface e 0<br>interface e 0<br>interface e 0<br>interface e 0<br>interface e 0<br>interface e 0<br>interface e 0<br>interface e 0<br>interface e 0<br>interface e 0<br>interface e 0<br>interface e 0                                                                                                    | povol ostatní zóny                                                                                                    | access-list 600 permit additional-zones                     |  |  |
| appletalk access-group 600 (implicitně výstupní filtr)         podobné jako nepojmenované, ale při změnách není nutné vymazat a znovu vytvořit celý seznam (lze editovat jednotlivé řádky seznamu)       ip access-list standard cool_list deny 1.1.1.1         permit any interface e 0       in eccesa group cool list in (vytupní filtr)                                                                                                    | navaž ACL na rozhraní e 0                                                                                                    | interface e 0                                               |  |  |
| pojmenované IP a IPX ACL         podobné jako nepojmenované, ale při změnách<br>není nutné vymazat a znovu vytvořit celý seznam<br>(lze editovat jednotlivé řádky seznamu)       ip access-list standard cool_list<br>deny 1.1.1.1         permit any<br>interface e 0       in access list in access list in access                                                                                                    |                                                                                                    | appletalk access-group 600 (implicitně výstupní filtr)      |  |  |
| podobné jako nepojmenované, ale při změnách<br>není nutné vymazat a znovu vytvořit celý seznam<br>(lze editovat jednotlivé řádky seznamu)<br>interface e 0<br>in generate a construction (vytupní filtr)                                                                                                    | pojmeno                                                                                                    | ované IP a IPX ACL                                          |  |  |
| není nutné vymazat a znovu vytvořit celý seznam<br>(Ize editovat jednotlivé řádky seznamu)<br>interface e 0<br>in secessa group cecl. list in (vytupní filtr)                                                                                                    | podobné jako nepojmenované, ale při změnách                                                                                                    | ip access-list standard cool_list                           |  |  |
| (Ize editovat jednotlivé řádky seznamu) permit any<br>interface e 0                                                                                                    | není nutné vymazat a znovu vytvořit celý seznam                                                                                                    | deny 1.1.1.1                                                |  |  |
| interface e 0                                                                                                    | (lze editovat jednotlivé řádky seznamu)                                                                                                    | permit any                                                  |  |  |
| in access group and list in (votumní filtr)                                                                                                    |                                                                                                    | interface e 0                                               |  |  |
| ip access-group cool_list in (vstupni nitt)                                                                                                    |                                                                                                    | ip access-group cool_list in (vstupní filtr)                |  |  |
| informace o ACL                                                                                                    |                                                                                                    |                                                             |  |  |
| přehled konfigurace ACL show running-config                                                                                                    | přehled konfigurace ACL                                                                                                    | show running-config                                         |  |  |
| prehled použiti ACL   show { ip   ipx   appletalk } interface e 0                                                                                                    | přehled použítí ACL                                                                                                    | show { ip   ipx   appletalk } interface e 0                 |  |  |
| zobrazí, ve kterých rozhraních jsou použity které                                                                                                    | zobrazí, ve kterých rozhraních jsou použity které                                                                                                    |                                                             |  |  |
| AUL                                                                                                    |                                                                                                    |                                                             |  |  |
| prenied pristupovych seznamu Snow access-lists                                                                                                    | prenied pristupovych seznamu                                                                                                    | SNOW ACCESS-IISTS                                           |  |  |
| vypise vsecnity ACL (Specifikovanou tridu ACL); SNOW { IP   IPX   appletaik } access-lists                                                                                                    | vypise vsecnny ACL (specifikovanou tridu ACL);                                                                                                    | snow { ip   ipx   appletaik } access-lists                  |  |  |
| u razucho praviola uznanili artuanili povel parelu,<br>u nichž došlo při porovnávání ke shodě (match)                                                                                                    | u nazučilu praviula uznanili aktudini pučel pakelu,<br>u nichž došlo nři norovnávání ke shodě (match)                                                                                                    |                                                             |  |  |

# Další příkazy

| DHCP server                                                  |                                |                           |  |  |
|--------------------------------------------------------------|--------------------------------|---------------------------|--|--|
| aktivace serveru DHCP                                        | ip dhcp pool p1                |                           |  |  |
| adresy se přidělují z intervalu 10.1.1.0 - 10.1.1.255        | network 10.1.1.0 255.255.255.0 |                           |  |  |
| adresa se přiděluje na na 0 dní, 0 hodin, 5 minut            | lease 0 0 5                    |                           |  |  |
|                                                              | PPP                            |                           |  |  |
| povolení provozu PPP na rozhrani                             | interface serial 0             |                           |  |  |
| a volba typu zapouzdření                                     | encapsulation ppp              |                           |  |  |
| povolení a volba typu autentizace (CHAP, PAP)                | ppp authentication chap        |                           |  |  |
| specifikace jména pro CHAP (impl. hostname)                  | ppp chap hostname HOST         |                           |  |  |
| specifikace hesla pro CHAP (impl. enable password)           | ppp chap password HESLO        |                           |  |  |
| specifikace jména uživatele pro PAP                          | ppp pap sent-username JMENO    |                           |  |  |
| vytvoření záznamu pro přihlášení odjinud                     | username XHOST password XHESLO |                           |  |  |
| sledování procesu autentizace                                | debug ppp authentication       | on                        |  |  |
|                                                              | X.25                           |                           |  |  |
| povolení provozu X.25 na rozhraní                            | interface serial 0             |                           |  |  |
| volba typu rozhraní a zapouzd <b>ř</b> ení                   | encapsulation x25 dce          | e ietf                    |  |  |
| specifikace místní adresy x121                               | x25 address 30122233           | 3444                      |  |  |
| nastavení mapování IP adres na X121 adresy                   | x25 map ip 200.1.1.1 3         | 301222333444 broadcast    |  |  |
| a povolení broadcastu                                        |                                |                           |  |  |
| nastavení velikosti příchozích paketů                        | x25 ips 512                    |                           |  |  |
| nastavení velikosti odchozích paketů                         | x25 ops 512                    | na obou stranách spoje    |  |  |
| nastavení velikosti okna pro p <b>ř</b> íchozí pakety        | x25 win 7                      | musí být nastavení stejné |  |  |
| nastavení velikosti okna pro odchozí pakety                  | x25 wout 7                     |                           |  |  |
| Fran                                                         | ne Relay                       |                           |  |  |
| povolení provozu FR na rozhrani                              | interface serial 0             |                           |  |  |
| a volba typu zapouzdření                                     | encapsulation frame-r          | elay letf                 |  |  |
| specifikace typu LMI (od verze 11.2 autosenze)               | frame-relay Imi-type a         | nsi                       |  |  |
| nastavení lokálního DLCI (nefunguje v LMI)                   | frame-relay local-dici         | 100                       |  |  |
| mapování IP na lokální DLCI (když nefunguje RARP)            | frame-relay map ip 3.3         | 3.3.3 100 broadcast       |  |  |
| nastavení periody paketu pro udržení spojení                 | keepalive 10                   |                           |  |  |
| vypis statistiky PVC                                         | snow frame-relay pvc           |                           |  |  |
| vypis smerovacich map FR                                     | snow frame-relay map           |                           |  |  |
| vypis informaci o Livi                                       | Show Irame-relay Imi           |                           |  |  |
| nastaveni routeru jak                                        | frame relay ustreany           |                           |  |  |
| aktiváce reziniu usiteuriy FR<br>postovoní rozbroní sorial O | interface serial 0             |                           |  |  |
| novoloní provozu ED a volba tvnu zapouzděcní                 |                                |                           |  |  |
| povoleni provozu PR a volba typu zapouzureni                 | ancanculation frame relay istf |                           |  |  |
| specifikace logického typy rozbraní DCC                      | fromo rolov intf type d        |                           |  |  |
| specifikace iogickeno i typu rozni ani DCE                   | alookroto 64000                | lce                       |  |  |
| naslaveni nouin<br>pakoty z s0 (DL CL-21) do s1 (DL CL-20)   | framo rolav routo 21 ir        | storface sorial 1.20      |  |  |
| pakely Z SU (DLCI=Z I) UU SI (DLCI=ZU)                       | interface sorial 1             |                           |  |  |
| navelení rovezu ED a velba tvru zopouzděcní                  | interface seriar i             |                           |  |  |
| povolení provozu. FR a volba typu zapouzuření                | no ip address                  | alou iatf                 |  |  |
| specifikace typu rozbraní DCC                                | frame relevant interview       | eidy ieli                 |  |  |
| specinikace typu i uzili alili DGE                           | name-relay mu-type uce         |                           |  |  |
| naslaveni nuuni<br>pakaty z s1 (DLCL-20) da s0 (DLCL-21)     | framo rolav routo 20 ir        | torface sorial 0.21       |  |  |
| Danciv 2 31 (DEGI=20) 40 30 (DEGI=21)                        | I I AINE-I CIAY I UULE ZU II   | ILCHALE SCHALVZI          |  |  |

| IPX/SPX                                                  |                                   |  |
|----------------------------------------------------------|-----------------------------------|--|
| povolení provozu IPX (implicitně zakázán)                | ipx routing                       |  |
| povolení dělení zátěže (Load Balancing)                  | ipx maximum-paths 6               |  |
| povolení IPX provozu (impl. zakázán) a směrování         | interface serial 0                |  |
| s implicitním zapouzdřením (e=802.3, s=HDLC)             | ipx network 4A                    |  |
| se zapouzdřením 802.3                                    | ipx network 4A encap novell-ether |  |
| se zapouzdřením 802.2                                    | ipx network 4A encap sap          |  |
| se zapouzdřením Ethernet II                              | ipx network 4A encap arpa         |  |
| se zapouzdřením SNAP                                     | ipx network 4A encap snap         |  |
| výpis sm <b>ě</b> rovací tabulky IPX                     | show ipx route                    |  |
| kontrola IPX adresy rozhraní                             | show ipx interface                |  |
| výpis tabulky SAP                                        | show ipx servers                  |  |
| výpis provozní statistiky                                | show ipx traffic                  |  |
| lad <b>ě</b> ní IPX-RIP                                  | debug ipx routing activity        |  |
| lad <b>ě</b> ní SAP                                      | debug ipx sap                     |  |
| Ар                                                       | pletalk                           |  |
| povolení provozu Appletalk (implicitně zakázán)          | appletalk routing                 |  |
| volba jiného sm <b>ě</b> rovacího protokolu (impl. RTMP) | appletalk protocol eigrp          |  |
| p <b>ř</b> i <b>ř</b> azení Cable Range k rozhraní       | appletalk cable-range 1000-1999   |  |
| p <b>ř</b> iřazení zóny k rozhraní                       | appletalk zone Workgroup1         |  |
| uvedení rozhraní do vyhledávacího režimu                 | appletalk cable-range 0-0         |  |
| (automatické zjištění Cable Range a zóny)                | nebo appletalk discovery          |  |
| kontrola adresy appletalk rozhraní                       | show appletalk interface serial 0 |  |
| výpis sm <b>ě</b> rovací tabulky Appletalk               | show appletalk routing            |  |
| výpis zón Appletalk                                      | show appletalk zones              |  |
| výpis nastavení Appletalk                                | show appletalk globals            |  |
| sledování událostí appletalk v reálném <b>č</b> ase      | debug appletalk events            |  |
| ladění RTMP                                              | debug appletalk routing           |  |

# Příloha A. Break Key sekvence

Break Key sekvenci terminálu potřebujete znát např. pro obnovení přístupu při ztrátě hesla (Password Recovery Procedure) a v dalších sice málo obvyklých, ale zato velmi nepříjemných situacích. Pokud totiž tuto sekvenci pro vámi používaný terminálový emulátor neznáte, nedokážete přejít do **ROM monitor** modu.

#### Co vlastně je Break Key Sekvence?

U klasické dálnopisné linky bylo vedení v klidovém stavu pod proudem (stav linky v okamžiku přenosu STOP-bitů) a pouze během přenosu značky se proudový okruh krátkodobě přerušoval (minimálně po dobu přenosu START-bitu). Při přenosu značky se vždy nejprve vyslal START-bit, pak datové bity (max. 8 bitů) a paritní bit (jeden bit). Po každé značce vždy následuje alespoň krátce klidový stav, umožňující přijímači připravit se na příjem další značky (1 až 2 STOP-bity). Pak vedení zůstalo v klidovém stavu (pod porudem), dokud vysílač nezahájil vysílání další značky. Při správné funkci vysílače tedy nemohlo dojít k přerušení proudového okruhu na dobu delší než **10 bitových intervalů**. Souvislé přerušení proudového okruhu na delší dobu (**BREAK**) tedy byl příznakem poruchy – obvykle přerušení vedení.

Komunikační řadiče UART, které jsou elektronickou obdobou dálnopisného přijímače a vysílače, mají nejen vestavěnou detekci tohoto stavu, ale dokáží také signál **Break** generovat. Obvykle je tento signál definován jako uvedení výstupu do úrovně start-bitu na dobu potřebnou k přenesení dvou značek. U většiny terminálů a terminálových emulátorů existuje kombinace či posloupnost kláves, kterou lze odeslání signálu **Break** vyvolat. Této kombinaci (posloupnosti) kláves se říká **Break Key sekvence**.

| software               | platforma       | operační systém    | kombinace (posloupnost) kláves |                      | kláves       |                    |
|------------------------|-----------------|--------------------|--------------------------------|----------------------|--------------|--------------------|
| Telix                  | IBM Compatible  | DOS                | Ctrl-End                       |                      |              |                    |
| ProComm Plus           | IBM Compatible  | DOS, Windows       |                                |                      | Alt-b        |                    |
| MicroPhone Pro         | IBM Compatible  | Windows            |                                | C                    | trl-Break    |                    |
| Teraterm               | IBM Compatible  | Windows            |                                |                      | Alt-b        |                    |
| Terminal               | IBM Compatible  | Windows            | Br                             | eak                  | Ctı          | 'l-Break           |
| Windows NT             | IBM Compatible  | Windows            | Break-F5                       | Shift-F5             | Shift-6 Shif | t-4 Shift-b (^\$B) |
| Hyperterminal v.595160 | IBM Compatible  | Windows 95         | Ctrl-F6-Break                  |                      |              |                    |
| Hyperterminal          | IBM Compatible  | Windows NT/2000/XP | Ctrl-Break                     |                      |              |                    |
| Minicom                | IBM Compatible  | Linux              | Ctrl-a f                       |                      |              |                    |
| Kermit                 | Sun Workstation | UNIX               |                                | Ctrl-\I              |              | Ctrl-\b            |
| Tip                    | Sun Workstation | UNIX               | Ctrl-], j                      | oak <b>Break n</b> e | bo Ctrl-c    | ~#                 |
| Z-TERMINAL             | Мас             | Apple              | Command-b                      |                      |              |                    |
| Telnet to Cisco        | -               | -                  | Ctrl-]                         |                      |              |                    |
| VT 100 Emulation       | Data General    | -                  |                                |                      | F16          |                    |

V následující tabulce najdete Break Key sekvence pro nejčastěji používané terminálové emulátory a operační systémy:

#### POZNÁMKY:

 Pokud chcete vyvolat ROM monitor, musíte být připojeni na konsolový port routeru (CONSOLE, CON). Přídavný port routeru (AUXILIARY, AUX) není během zavádění systému aktivní a proto odeslání Break-sekvence na tento port nemá žádný efekt!

2. Některé verze Windows NT měly v programu Hyperterminal chybu, způsobující nefunkčnost Break Key sekvence (v tomto případě doporučujeme upgrade OS nebo alespoň aplikace Hyperterminal).

#### Simulace signálu Break

Tento postup je sice dosti komplikovaný, ale může se vám hodit, pokud terminál či emulátor funkci **Break** nepodporuje, pokud nemáte k dispozici potřebnou dokumentaci a proto nevíte, jak se signál **Break** generuje, nebo pokud generace signálu **Break** z nějakých důvodů nefunguje.

Trik je založen na tom, že při 8-násobném zpomalení vysílače UART (z 9600 na 1200 Bd) se značka pro znak **mezera** jeví přijímači UART jako signál **Break**, odeslaný rychlostí 9600 Bd. Postup je následující:

1. Připojte se k routeru s následujícím nastavením parametrů spoje:

Baud Rate 1200 8 data bits, No parity, 1 stop bit (8N1) No Flow Control

Od této chvíle neuvidíte na vaší obrazovce smysluplný text, ale to je normální!

- 2. Restartujte router vypnutím a zapnutím napájení. Po uplynutí cca 15 sekund několikrát stiskněte klávesu *mezera*.
- 3. Odpojte terminál (emulátor), upravte jeho parametry zpět na standardní nastavení (rychlost 9600Bd) a znovu ho připojte.

Pokud vše proběhlo správně, je router v ROM-monitor modu a můžete provádět příkazy monitoru.

Někdy lze potřebného efektu dosáhnout mnohem jednodušeji. Propojte CON port routeru se seriovým portem terminálu nebo PC při vypnutých zařízeních. Pak nejprve zapněte router a teprve po dalších cca 30 sekundách zapněte počítač. U některých počítačů router naběhne do monitoru i tímto postupem.

Uvědomte si, že popsaná situace může nastat i **nechtěně**. Proto jestliže se na terminálu po zapnutí routeru neobjeví obvyklé zprávy o zavádění IOS, prompt má neobvyklý tvar (např. pouze znak >) a router nereaguje na příkazy, komunikujete pravděpodobně místo s IOS s monitorem. Zkuste napsat příkaz **i** (zavedení IOS) nebo router restartujte vypnutím a zapnutím napájení.

## Příloha B. Terminálový emulátor v OS Linux

V OS Linux je standardně dostupný terminálový emulátor **minicom**. Obvykle je nainstalován při instalaci systému a proto není nutné ho instalovat samostatně.

Při prvním použití programu obvykle nezkušený uživatel narazí na problém s implicitní konfiguraci. Pokud program **minicom** spouštíte poprvé od instalace systému, musíte ho spustit s volbou -s (tj. příkazem **minicom -s**). V tomto případě vám automaticky naběhne menu pro konfiguraci.

Nejprve v submenu **Serial Port Setup** zkontrolujte a případně upravte nastavení portu. Zařízení /dev/modem je nutné změnit na zařízení sériového portu, kterým se budete připojovat k routeru (u PC odpovídá portu COM1 zařízení /dev/ttyS0 a portu COM2 zařízení /dev/ttyS1), např.

Serial Device : /dev/ttyS1

Dále musíte nastavit následující parametry:

Bps/Par/Bits : 9600 8N1 Hardware Flow Control : no Software Flow Control : no

Pak pomocí submenu **Save setup as dfl** uložte konfiguraci jako implicitní, aby při dalším spuštění programu již nebylo nutné volbu **-s** používat.

Pokud pracujete pouze se sériovou linkou (bez modemu), můžete při dalším použití emulátor spouštět s volbou –o (tj. příkazem **minicom -o**). V tomto případě se program nepokusí inicializovat modem a naběhne proto rychleji. Podobně pro ukončení práce s emulátorem je vhodné používat sekvenci **CTRL**+**A**, **Q**, která ukončí program bez resetování modemu.

Všechny speciální příkazy emulátoru začínají kombinací **CTRL**+**A**, po které se stiskne odpovídající písmeno příkazu – např. nápovědu získáte sekvencí **CTRL**+**A**, **Z**. Nejčastěji používané sekvence jsou uvedeny v následující tabulce:

| CTRL+A, Z | vyvolání nápovědy;<br>nápověda má podobu menu, ze kterého lze vyvolat ostatní funkce                                 |
|-----------|----------------------------------------------------------------------------------------------------|
| CTRL+A, F | odeslání signálu BREAK (pro přerušení bootu)                                                                         |
| CTRL+A, L | zapnutí nebo vypnutí opisu obrazovky do souboru (Log);<br>umožňuje např. uložit výpis konfigurace routeru do souboru |
| CTRL+A, W | zapnutí nebo vypnutí lámání řádků (Line Wrap)                                                                        |
| CTRL+A, C | smazání obrazovky (Clear Screen)                                                                                     |
| CTRL+A, Q | ukončení práce (Quit) bez resetu modemu                                                                              |

Pokud nebyl program **minicom** korektně ukončen, může v adresáři /**var/lock** zůstat zámek (lock), bránící vícenásobnému spuštění programu. V tomto případě program **minicom** nejde spustit a je nutné nejprve zámek smazat.

## Příloha C. Nastavení TCP/IP v OS Linux

Při práci v laboratoři CNA se obvykle nepoužívá DHCP protokol a konfigurace pracovních stanic se provádí ručně. U počítače s jednou síťovou kartou stačí nastavit IP adresu počítače, masku a IP adresu brány (default gateway). Nastavovat či měnit IP adresy DNS serverů není nutné, protože se pracuje pouze s numerickými IP adresami.

V distribuci Red-Hat Linux jsou potřebné konfigurační údaje uloženy v adresáři /etc/sysconfig. V souboru /etc/sysconfig/network jsou společné údaje, týkající se všech síťových rozhraní:

```
NETWORKING=yes
HOSTNAME=localhost.localdomain
GATEWAYDEV=eth0
GATEWAY=192.168.1.1
```

V souboru /etc/sysconfig/network-scripts/ifcfg-eth0 jsou údaje, vztahující se zařízení /dev/eth0 (implicitně první síťová karta):

```
DEVICE=eth0
IPADDR=192.168.1.103
NETMASK=255.255.255.0
NETWORK=192.168.1.0
BROADCAST=192.168.1.255
ONBOOT=yes
```

Obsah konfiguračních souborů lze měnit libovolným textovým editorem nebo pomocí odpovídajících specializovaných nástrojů - v řádkovém modu programem **setup** (vyberte **Network configuration**), v grafickém prostředí KDE nástrojem **Network** (je v submenu **System Settings**).

Aby se nové nastavení uplatnilo, je nutné po změně údajů restartovat počítač.

Síťové nastavení v Linuxu lze změnit také pomocí příkazů **ifconfig** a **route**. Ale pozor - pokud změníte síťové nastavení tímto způsobem, platí nové nastavení pouze do příštího restartu počítače. Při restartu se automaticky nastaví uložená konfigurace.

Jestliže nepoužíváte dělení na podsítě (tj. maska odpovídá třídě adresy), nemusíte v příkazu **ifconfig** uvádět argumenty **netmask** a **broadcast**, protože program si potřebné údaje odvodí sám. Stačí tedy zadat např.:

```
ifconfig eth0 192.168.100.2
route add default gw 192.168.100.1
```

Pokud potřebujete použít podsíť, musíte si nejprve vypočítat správné hodnoty argumentů **netmask** a **broadcast** a tyto argumenty v příkazu **ifconfig** zadat, např.:

ifconfig eth0 192.168.3.66 netmask 255.255.255.192 broadcast 192.168.3.127 route add default gw 192.168.3.65

Nastavení můžete zkontrolovat příkazy **ifconfig** a **netstat** -**r**. Nepodléhejte panice, jestliže se při provádění příkazu **netstat** delší dobu nebude nic dít – provedení tohoto příkazu chvíli trvá.

# Příloha D. TFTP server v OS Linux

Služba TFTP v Linuxu obvykle není standardně nainstalována a proto je nutné ji doinstalovat ručně. V distribucích RedHat Linuxu je TFTP server v rpm-balíku **tftp-server**. Po instalaci balíku je nutné vytvořit ručně adresář /**tftpboot** a nastavit jeho přístupová práva na **rwxrwxrwx**. Pro úplnost si můžete nainstalovat i TFTP klienta (rpm-balík **tftp**).

Při běžné konfiguraci síťových služeb se tftp démon spouští nepřímo, prostřednictvím "superdémona" xinetd. Před prvním použitím je proto nutné v konfiguračním souboru /etc/xinetd.d/tftp změnit položku disable = yes na disable = no, čímž se povolí automatická aktivace démona po příchodu požadavku (pro navázání spojení služba TFTP používá port serveru 69/tcp nebo 69/udp).

Vhodné je také upravit v tomto konfiguračním souboru položku server\_args = -s /tftpboot na server\_args = -c -s /tftpboot, aby tftp démon mohl v adresáři /tftpboot vytvářet nové soubory (při původním nastavení smí pouze přepisovat již existující soubory).

Přístup ke službě TFTP ovlivňuje také nastavení firewallu. Pokud je firewall zapnutý, je nutné patřičně upravit pravidla nebo firewall vypnout.